# 지능형 도시정보시스템 소개

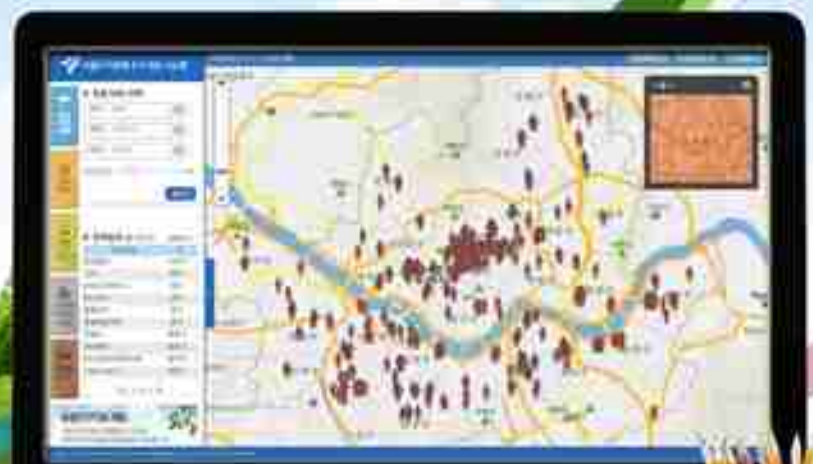

#### 서울특별시 정보공개정책과

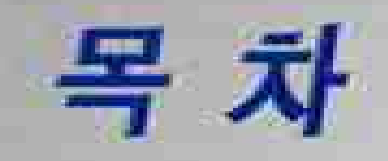

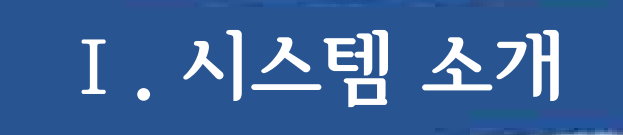

# Ⅱ. 주요 서비스

# Ⅲ. 서비스 활용방안

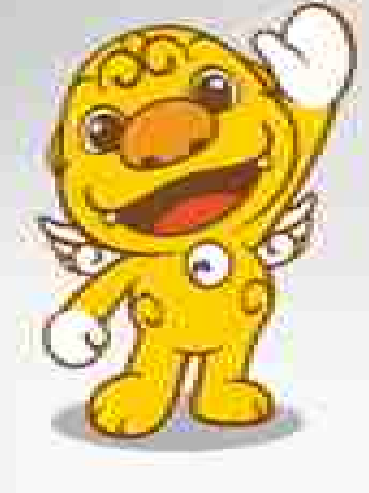

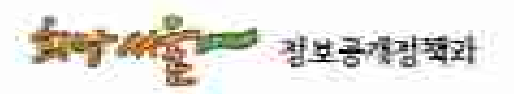

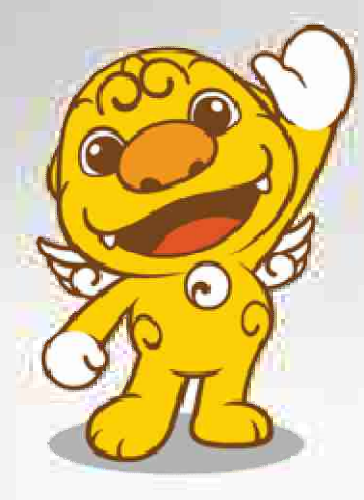

지능형 도시정보시스템이란 무엇인가요?
 어떻게 시스템에 접속하나요?
 주요 기능은 무엇인가요?
 어떠한 정보를 제공하나요?
 주제별 지도

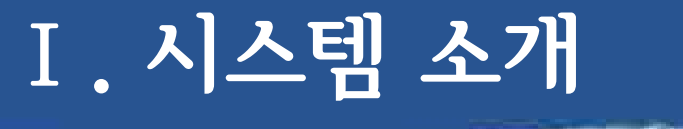

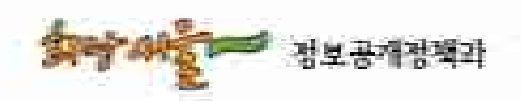

## 1. 지능형 도시정보시스템이란 무엇인가요?

# 지능형 도시정보시스템은 서울시 각종 도시 통계정보를 지도상에 표현하여 각종 정책수립의 기초 자료 제공 및 자영업 창업자를 위한 상권분석 등을 지원하는 시스템 입니다.

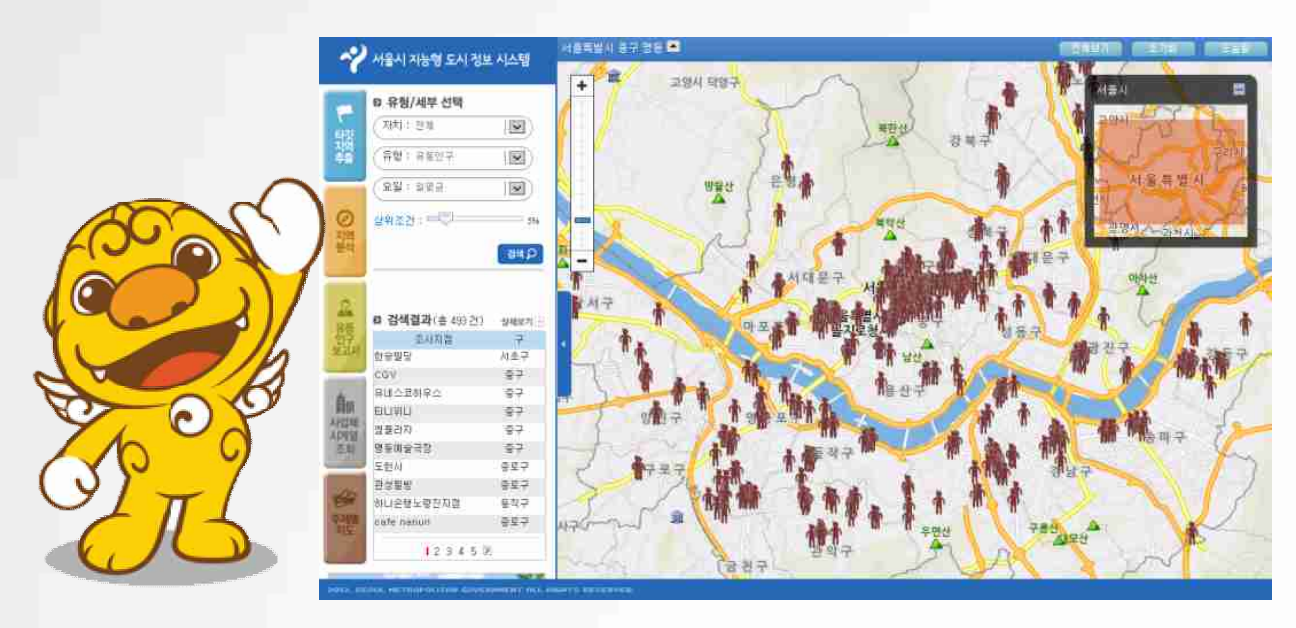

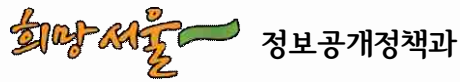

- 3 -

2. 어떻게 시스템에 접속하나요?

# ①。서울시 통계사이트에서 지능형 도시정보를 클릭합니다.

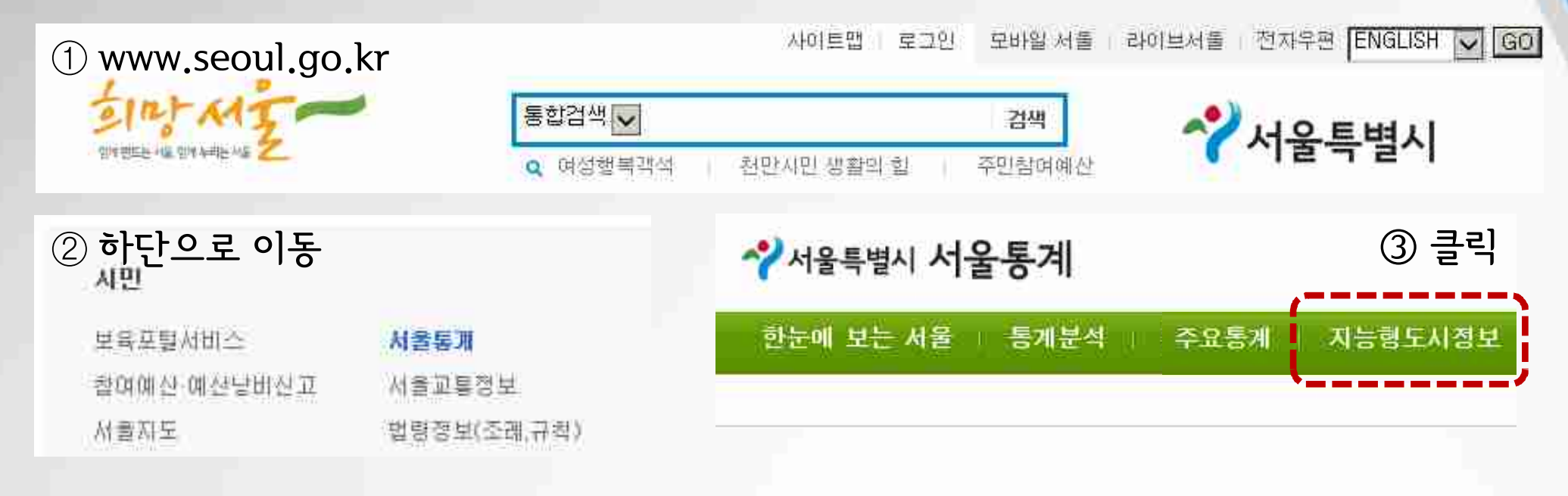

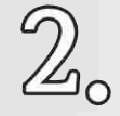

# <sup>2</sup>。웹브라우저에 직접 주소를 입력합니다. (http://stat.seoul.go.kr/initinfo)

http://stat.seoul.go.kr/initinfo

<u>,</u> 0 •

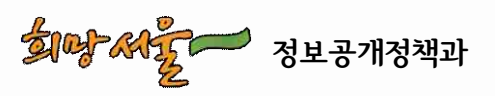

# 3. 주요 기능은 무엇인가요?

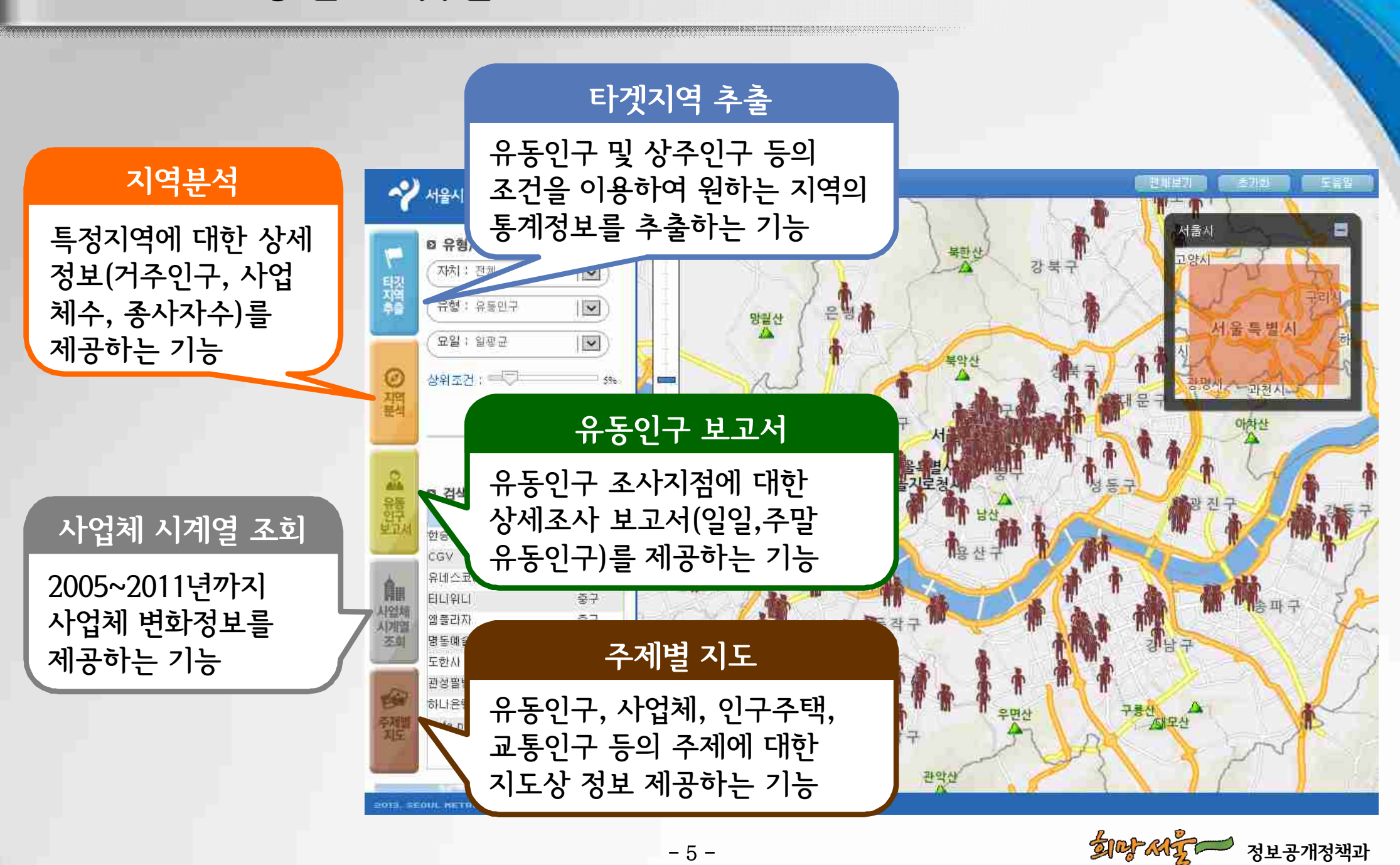

정보공개정책과

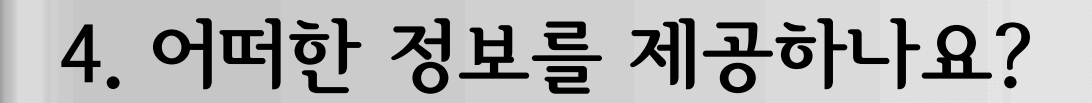

각종 통계정보와 주요 시설물 정보 등을 지도 위에 제공합니다.

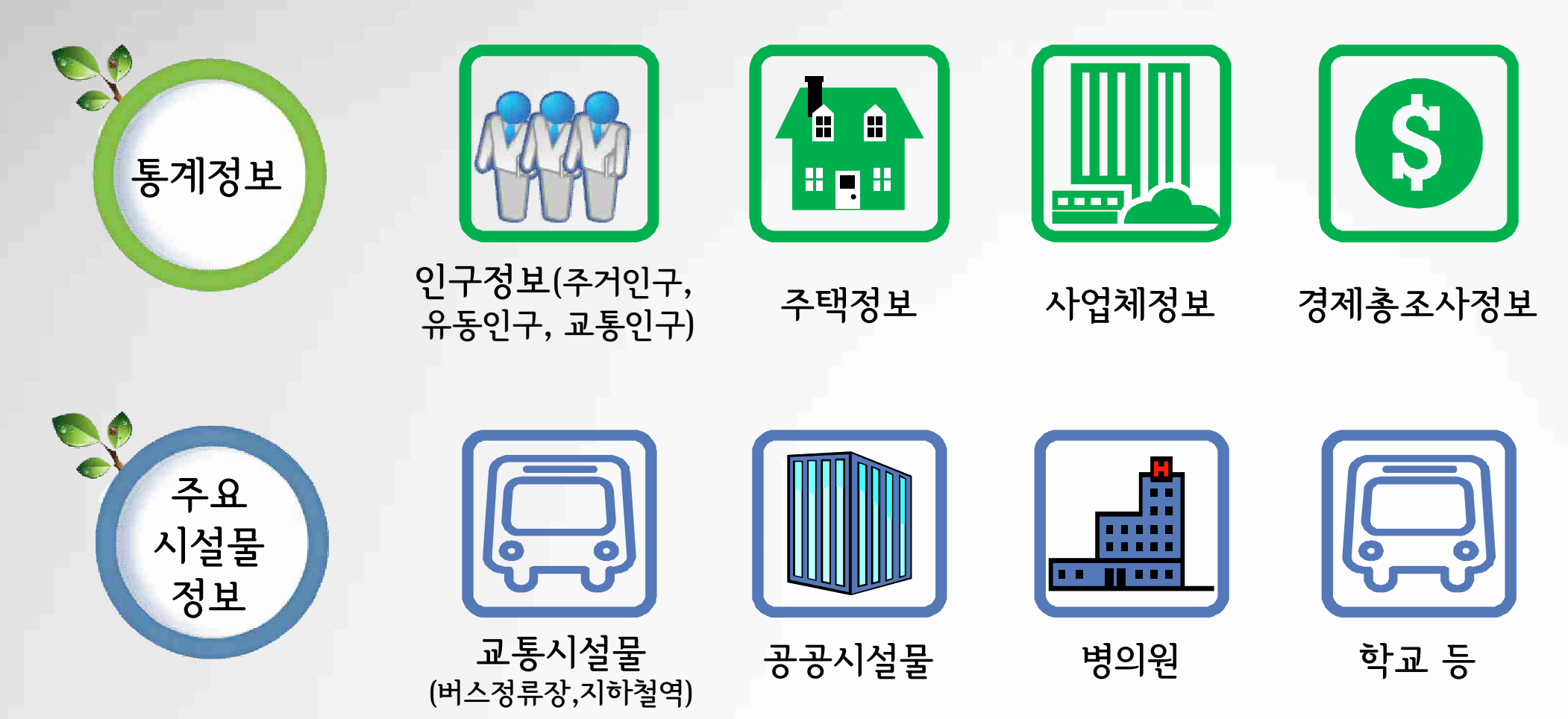

- 6 -

**अल् अर्टू** उप्रस्याउयंग

# Ⅱ. 주요 서비스

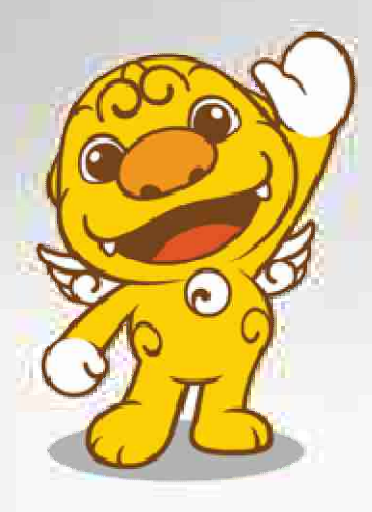

1. 타겟지역 추출
 2. 지역분석
 3. 유동인구 보고서
 4. 시계열 서비스
 5. 주제별 지도

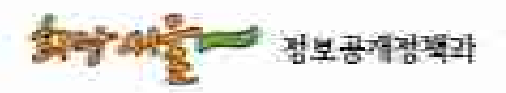

1. 타겟지역추출(1/3)

#### 서울시내 유동인구 정보 검색

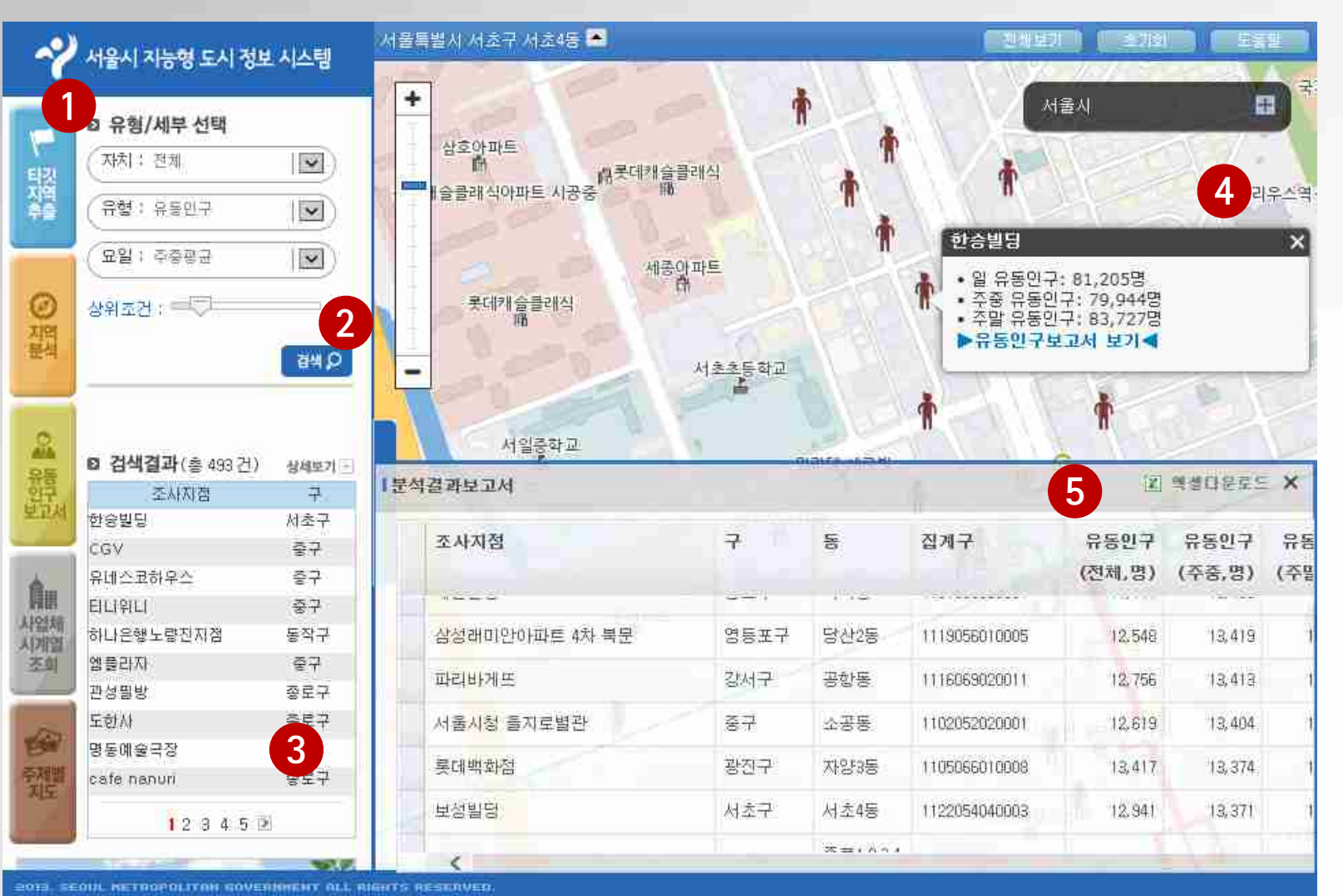

- 1. 타겟지역추출 메뉴를 선택합니다.
- 2. 유형에서 유동인구를 선택하고, 검색을 수행 합니다.
- 검색결과가 목록으로 제공되며, 특정목록을 선택하면 지도에 해당 지점으로 이동됩니다.
- 4. 유동인구 간략정보가 제공됩니다.
- 5. 상세보기 버튼을 선택 하면 상세 검색결과를 조회하고, 엑셀로 다운 로드할 수 있습니다.

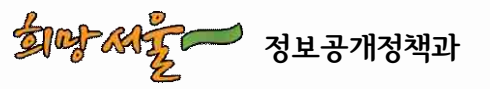

1. 타겟지역추출(2/3)

#### 서울시내 상주인구 정보 검색

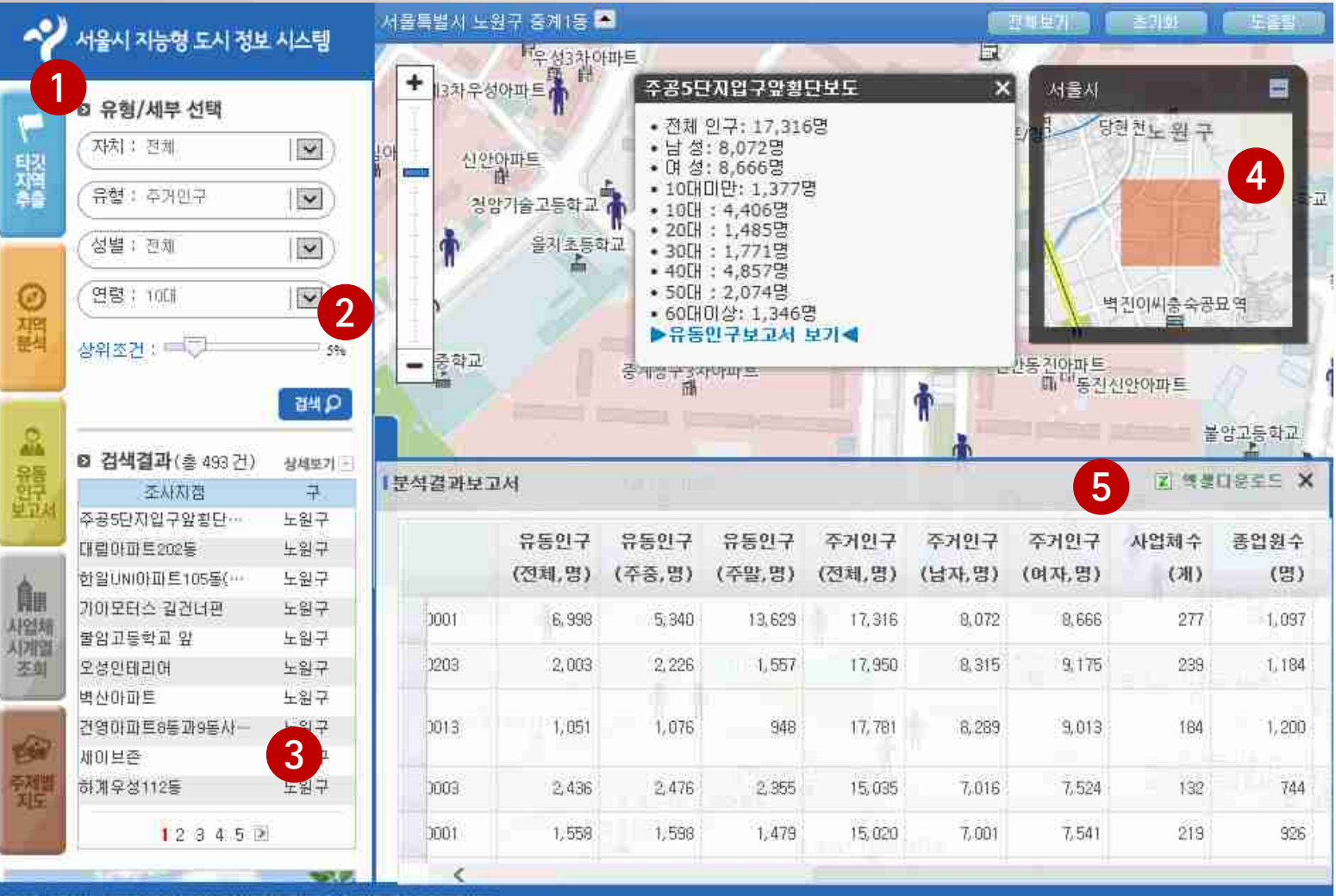

- 타겟지역추출 메뉴를 선택합니다.
- 2. 유형에서 주거인구를 선택하고, 검색을 수행 합니다.
- 검색결과가 목록으로 제공되며, 특정목록을 선택하면 지도에 해당 지점으로 이동됩니다.
- 4. 주거인구에 대한 간략 정보가 제공됩니다.
- 5. 상세보기 버튼을 선택 하면 상세 검색결과를 조회하고, 엑셀로 다운 로드할 수 있습니다.

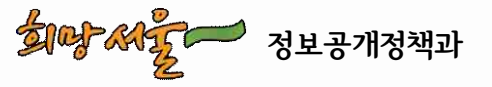

1. 타겟지역추출(3/3)

#### 서울시내 사업체종사자수 정보 검색

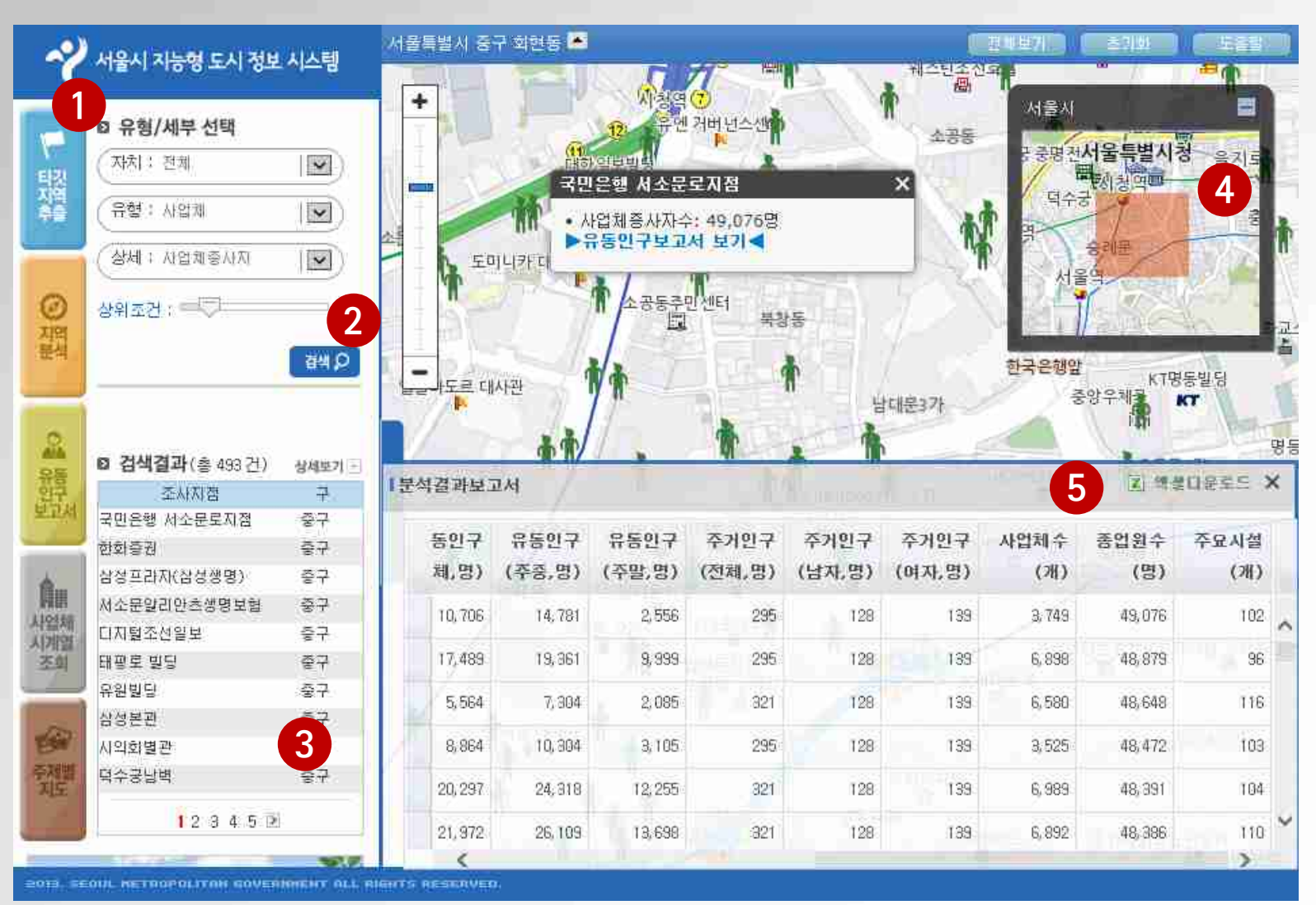

- 1. 타겟지역추출 메뉴를 선택합니다.
- 2. 유형에서 사업체를 선 택하고, 검색을 수행합 니다.
- 검색결과가 목록으로 제공되며, 특정목록을 선택하면 지도에 해당 지점으로 이동됩니다.
- 4. 사업체 종사자수에 대 한 간략정보가 제공됩 니다.
- 5. 상세보기 버튼을 선택 하면 상세 검색결과를 조회하고, 엑셀로 다운 로드할 수 있습니다.

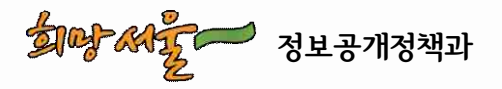

2. 지역분석(1/5)

#### ● 상세 분석 대상 지역 선택

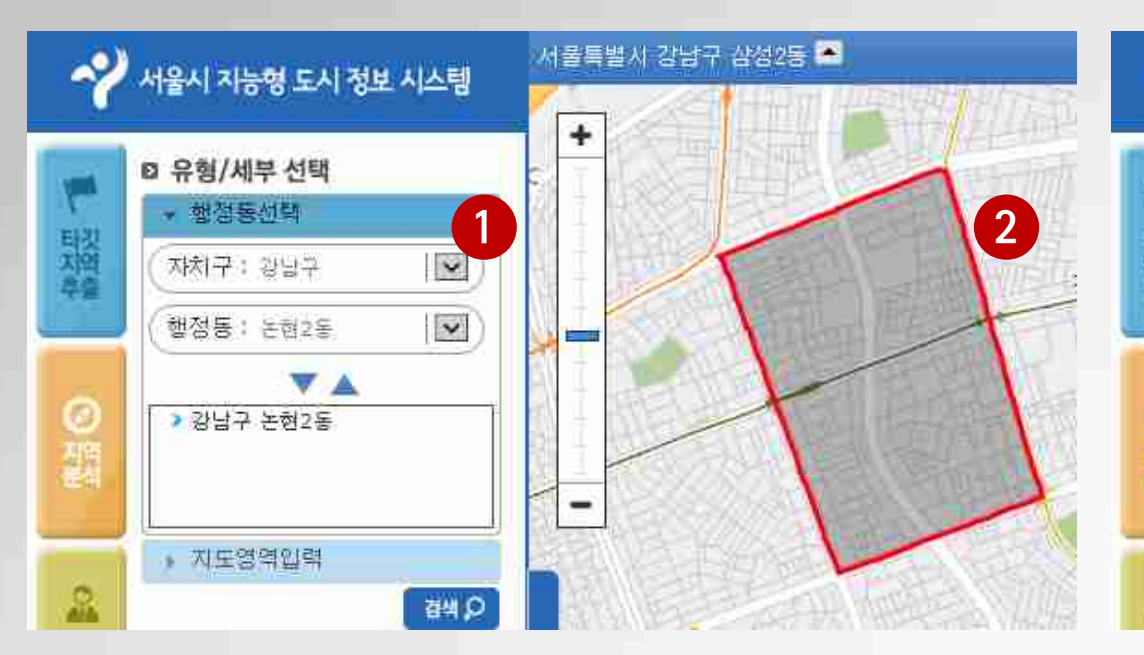

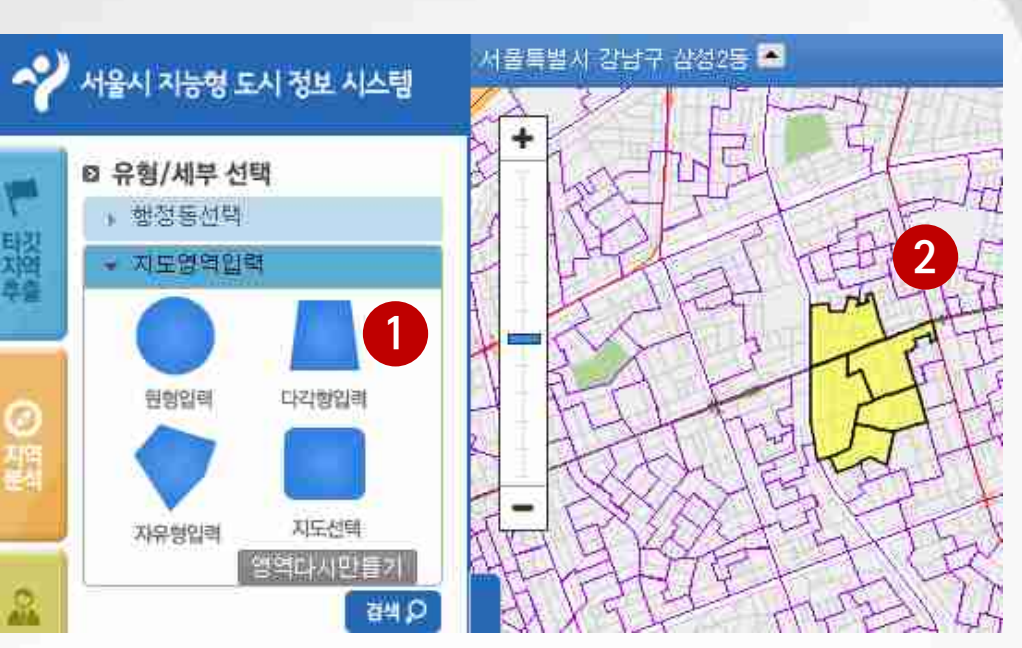

- 지역분석 메뉴를 선택합니다. 행정동 선택 메뉴를 선택 후, 상세 분석 대상 행정 동을 ▼ 버튼을 선택합니다.
- 2. 지도상에 선택된 지역이 하이라이트 됩니다.

- 지역분석 메뉴를 선택합니다.
  지도영역입력 메뉴를 선택합니다.
- 지도상에 마우스로 직접 분석 대상 지역을 선택합 니다. 선택된 지역이 하이라이트 됩니다.

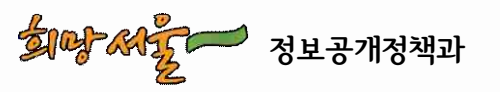

2. 지역분석(2/5)

#### 유동인구 상세정보 조회

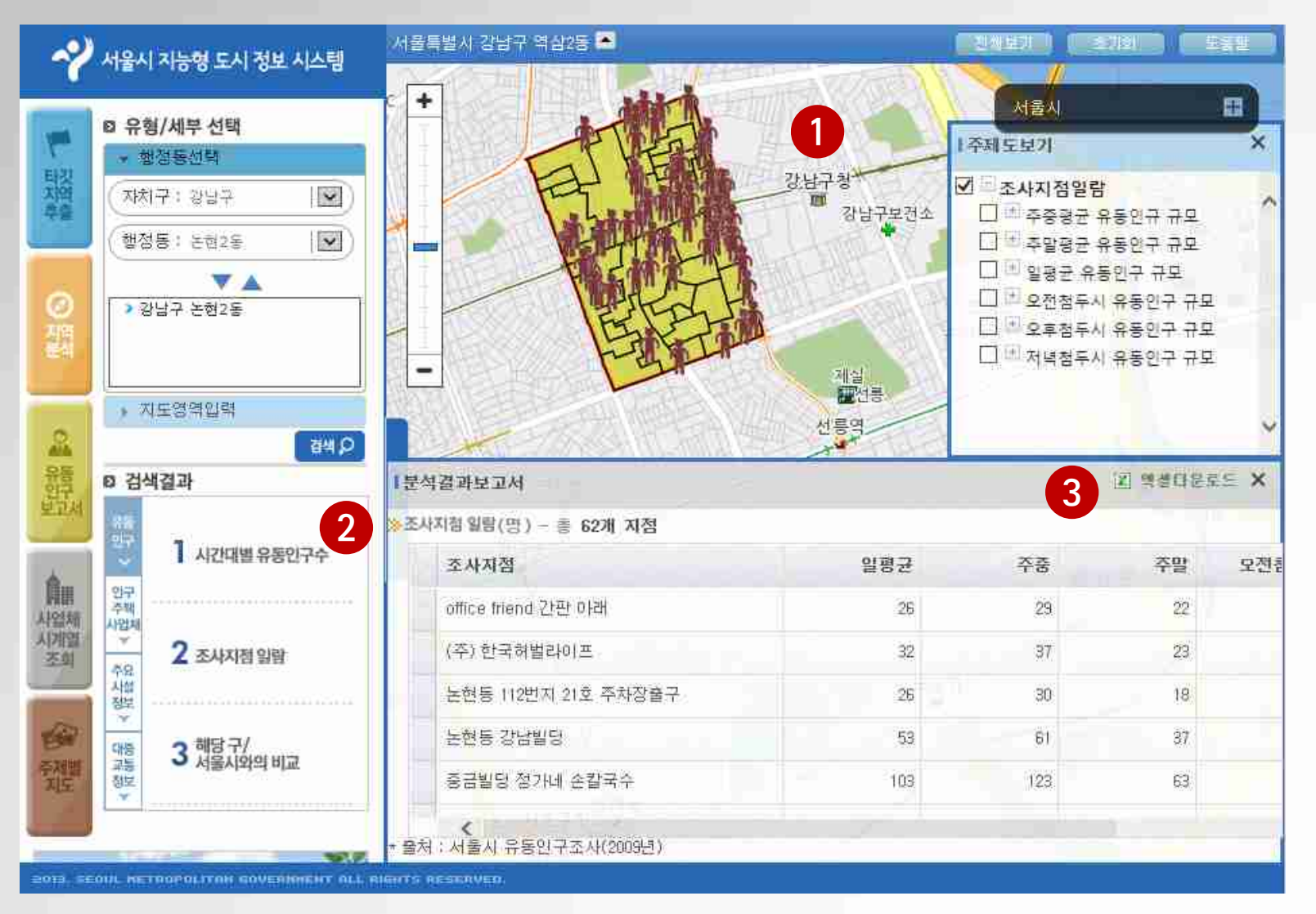

- 검색을 요청하면 지도 상에 대상 지역의 유동 인구 조사지점이 제공 됩니다.
- 검색결과-유동인구 탭 에서 시간대별 유동인 구수, 조사지점 알람 등을 선택합니다.
- 상세 검색결과가 제공 되며 엑셀로 다운로드 할 수 있습니다.

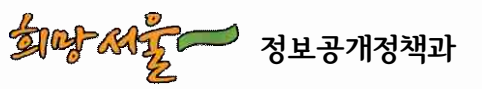

2. 지역분석(3/5)

#### 인구/주택/사업체 상세정보 조회

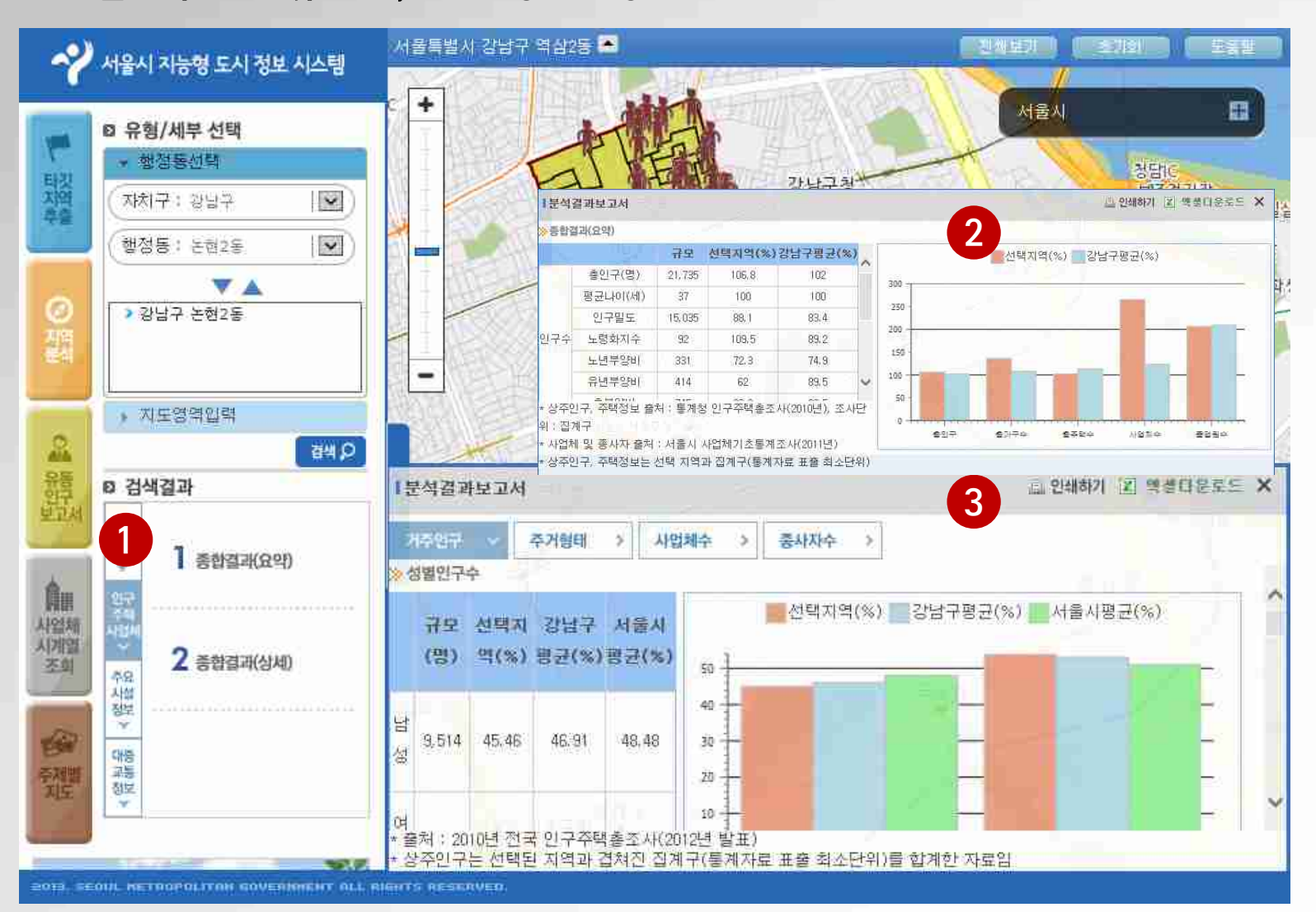

- 13 -

- 검색결과-인구주택사 업체 탭에서 종합결과
   (요약), 종합결과(상세) 를 선택합니다.
- 2. 종합결과(요약)에 대한 정보가 제공되며 엑셀 로 다운로드할 수 있습 니다.
- 3. 종합결과(상세)에 대한 정보가 제공되며 엑셀 로 다운로드할 수 있습 니다.

🏴 정보공개정책과

वाकु सर्हेट

2. 지역분석(4/5)

#### 주요 시설정보 조회

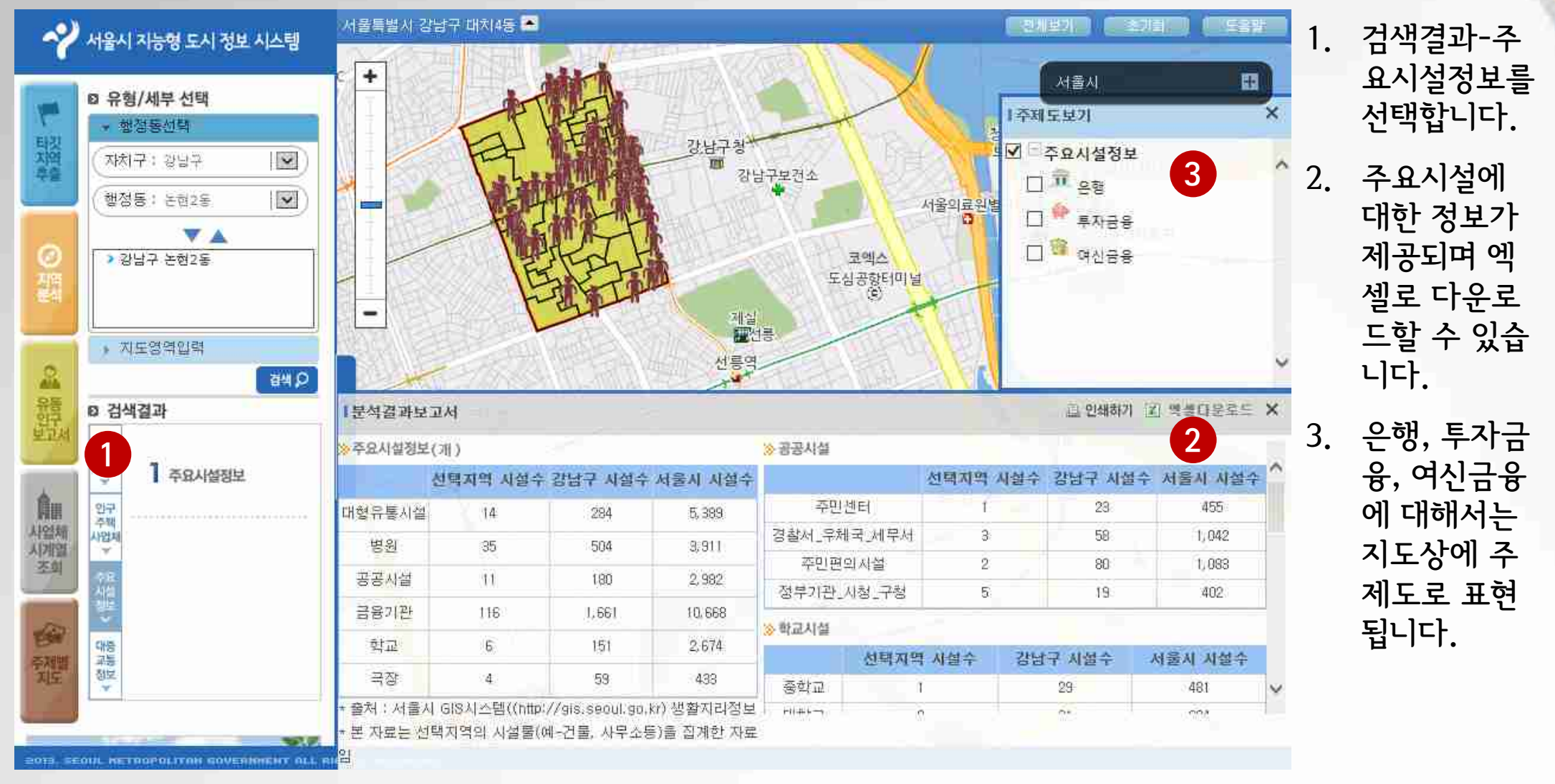

- 14 -

2. 지역분석(5/5)

#### 대중교통정보 조회

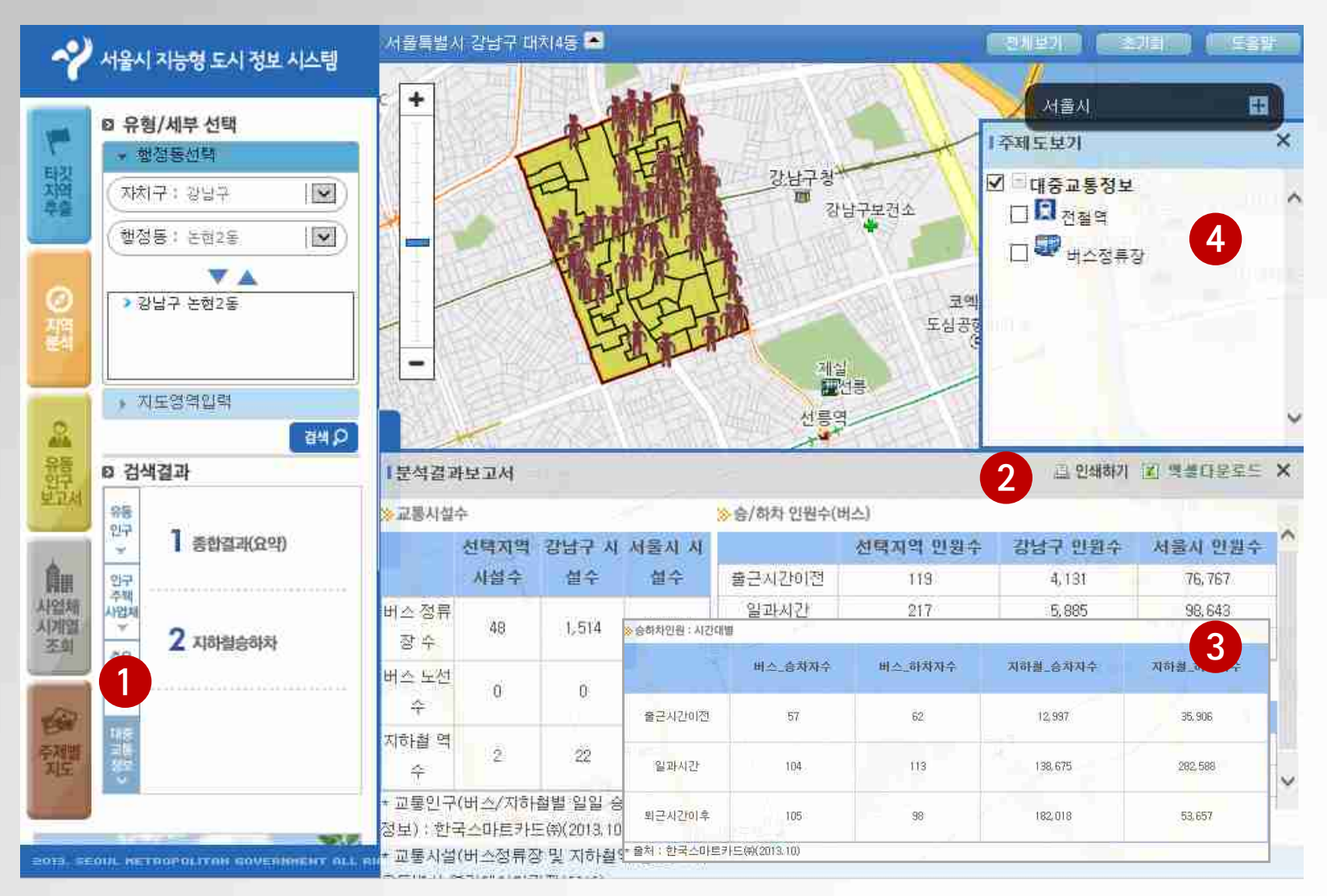

- 검색결과-대중교통정
  보를 선택합니다.
- 종합결과(요약)에 대한 정보가 제공되며 엑셀 로 다운로드할 수 있습 니다.
- 지하철승하차에 대한 정보가 제공되며 엑셀 로 다운로드할 수 있습 니다.
- 전철역 및 버스정류장 에 대해서는 지도상에 주제도로 표현됩니다.

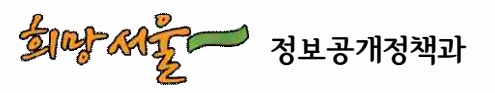

3. 유동인구 보고서 조회

#### 유동인구 지점 상세보고서정보 조회

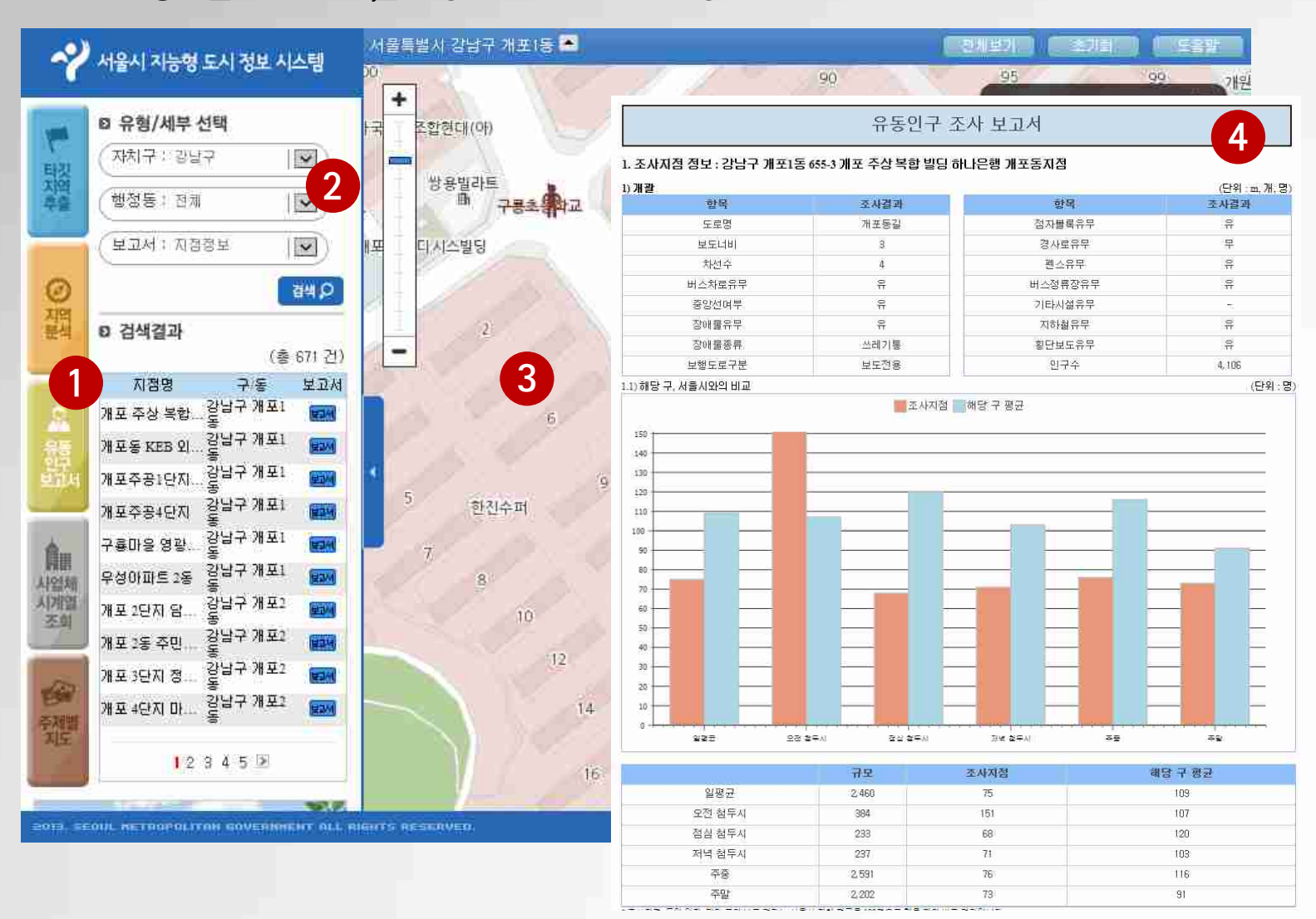

- 유동인구 보고서 메뉴 를 선택합니다.
- 유형에서 보고서 형태 를 선택하고 검색을 수 행합니다.
- 검색결과가 목록으로 제공되며, 특정목록을 선택하면 지도에 해당 지점으로 이동됩니다.
- 검색결과 목록에서 보 고서 버튼을 선택하면 특정지점의 유동인구 조사보고서 상세내역 이 제공됩니다.

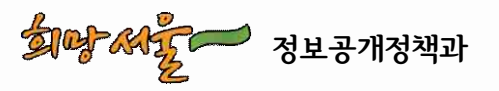

4. 사업체 시계열 정보 조회(1/2)

#### 사업체수 시계열 변화추이 슬라이드 형태로 조회

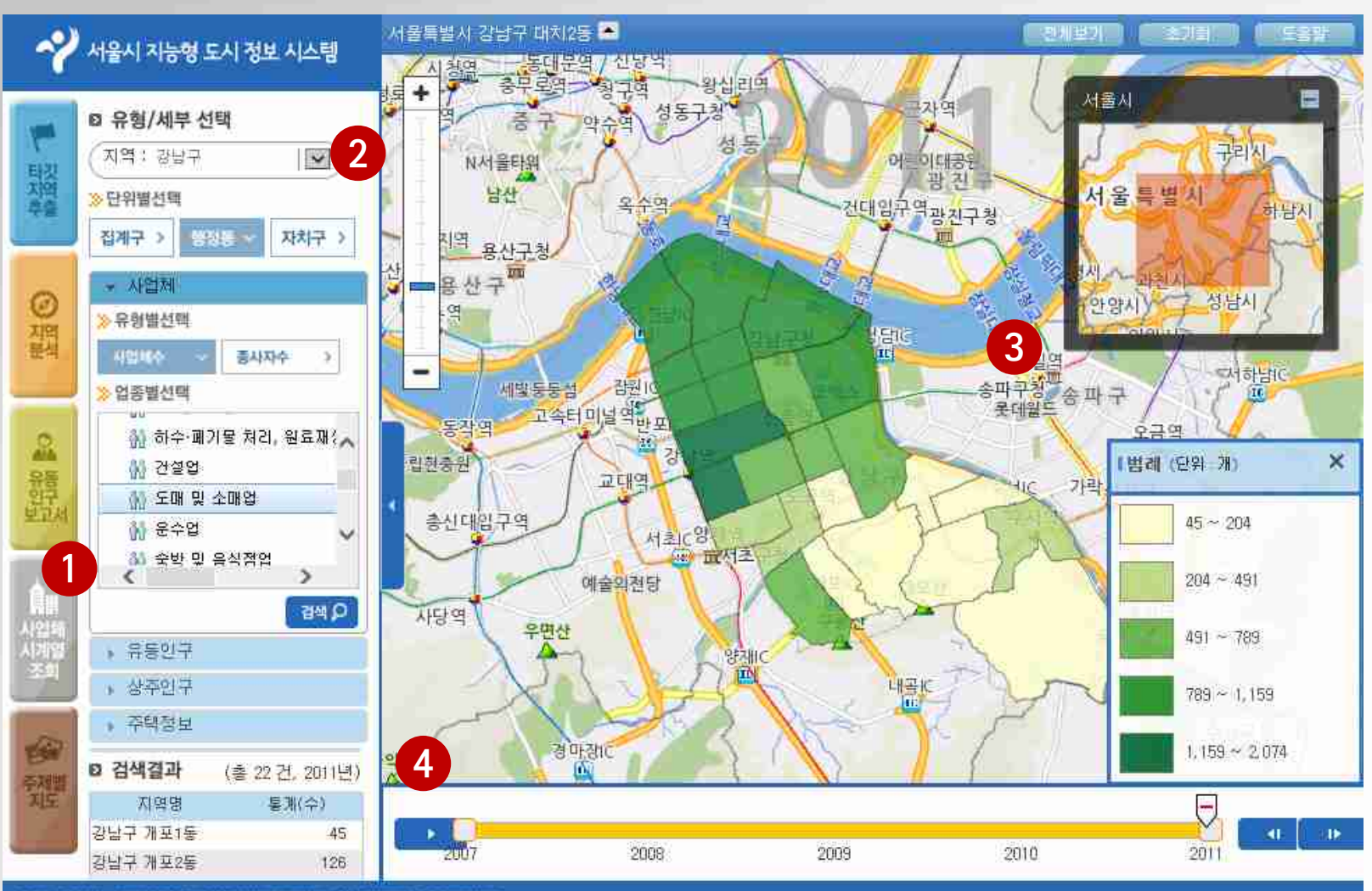

- 사업체 시계열 조회 메 뉴를 선택합니다.
- 유형에서 지역정보/분석단위/ 업종을를 선택하고 검색을 수행 합니다.
- 3. 검색결과가 목록 및 지 도상에 제공됩니다.
- 4. ▶ 버튼을 선택하여 년 도별 사업체수 변화추 이를 확인합니다.
   (해당 년도를 선택하면 당해년도 사업체수 주 제도를 확인할 수 있습 니다.)

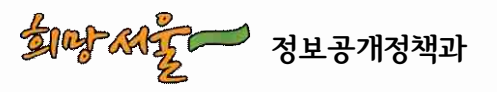

OTS. SECUL RETROPOLITOR GOVERNMENT OLL RIGHTS RESERVED

- 17 -

# 4. 사업체 시계열 정보 조회(2/2)

#### 사업체수 시계열 변화추이 표 및 차트로 조회

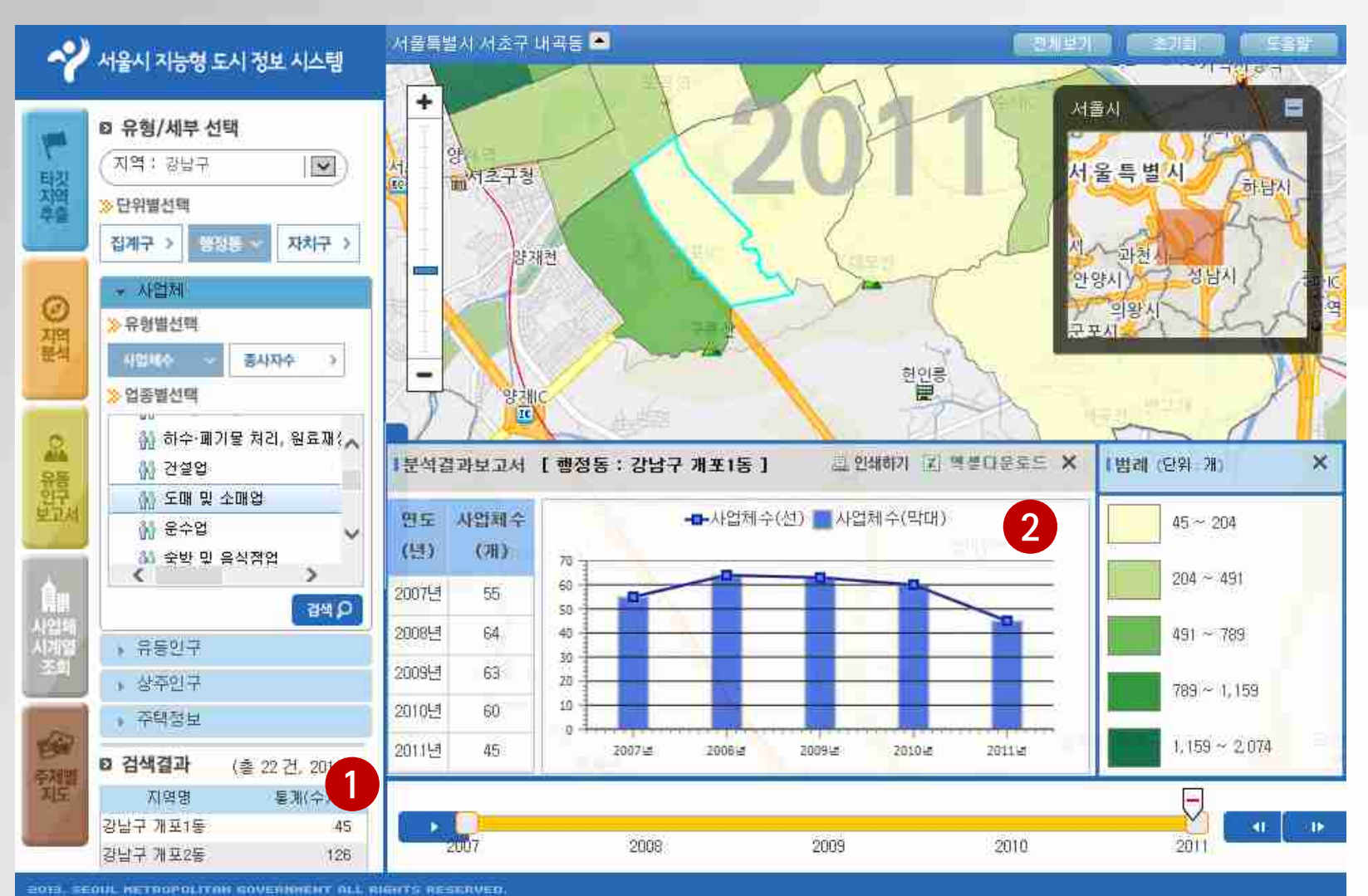

- 1. 목록에서 특정 지역을 선택합니다.
- 상세 지역에 대한 년도 별 사업체수 정보가 표 및 차트 형태로 제공되 며 엑셀형태로 다운로 드 할 수 있습니다.

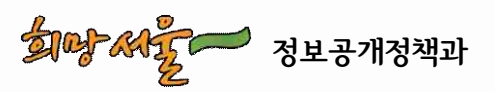

5. 주제별 지도 조회(1/4)

#### > 일일유동인구 주제도 조회

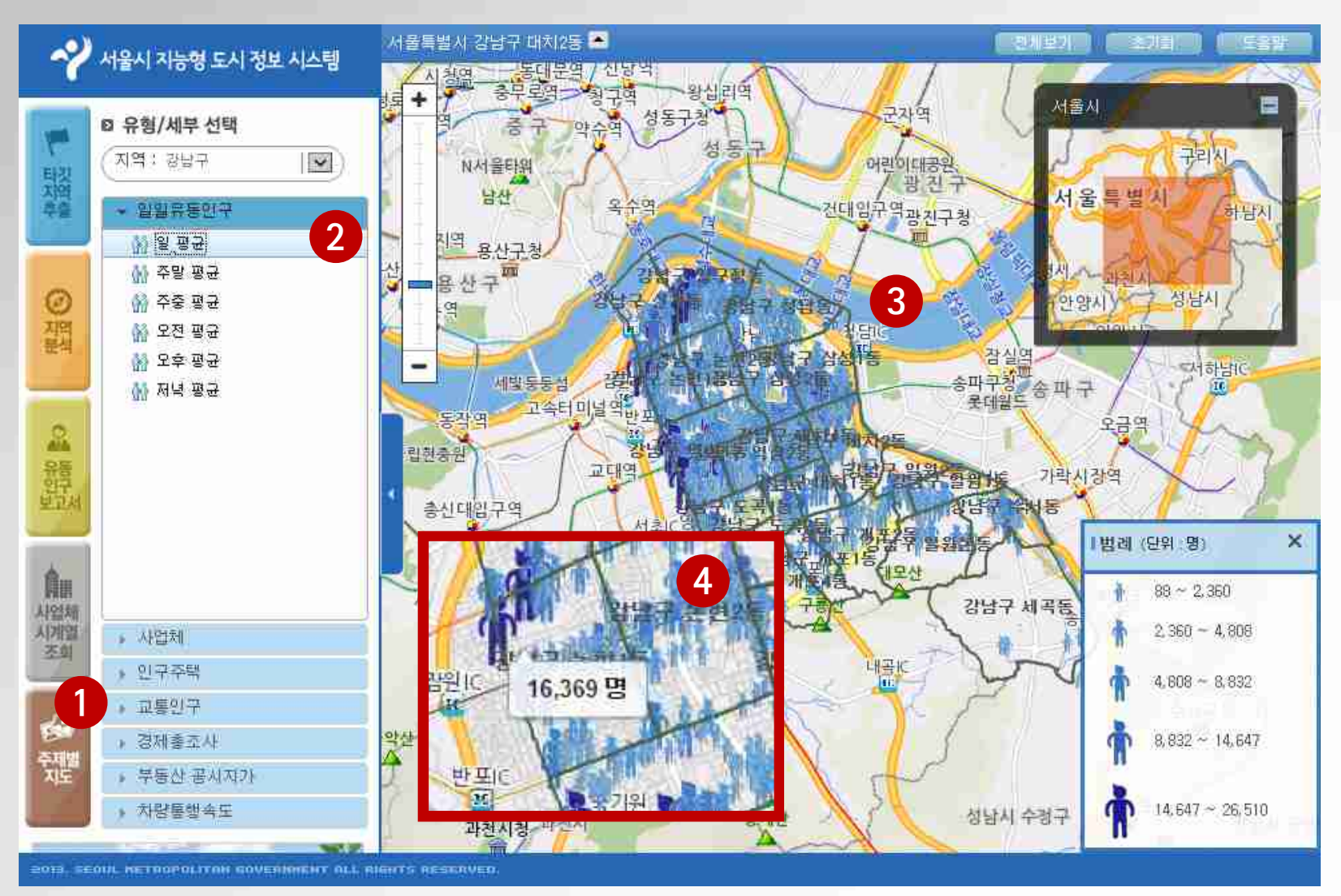

- 19 -

- 1. 주제별지도 메뉴를 선 택합니다.
- 유형에서 대상지역을 선택하고, 일일유동인 구 메뉴를 선택 후 검 색을 수행합니다.
- 지도상에 일일유동인 구 주제도가 제공됩니 다.
- 특정 지점을 선택하면 유동인구 상세 정보가 제공됩니다.

정보공개정책과

5. 주제별 지도 조회(2/4)

#### > 일일유동인구 주제도 조회

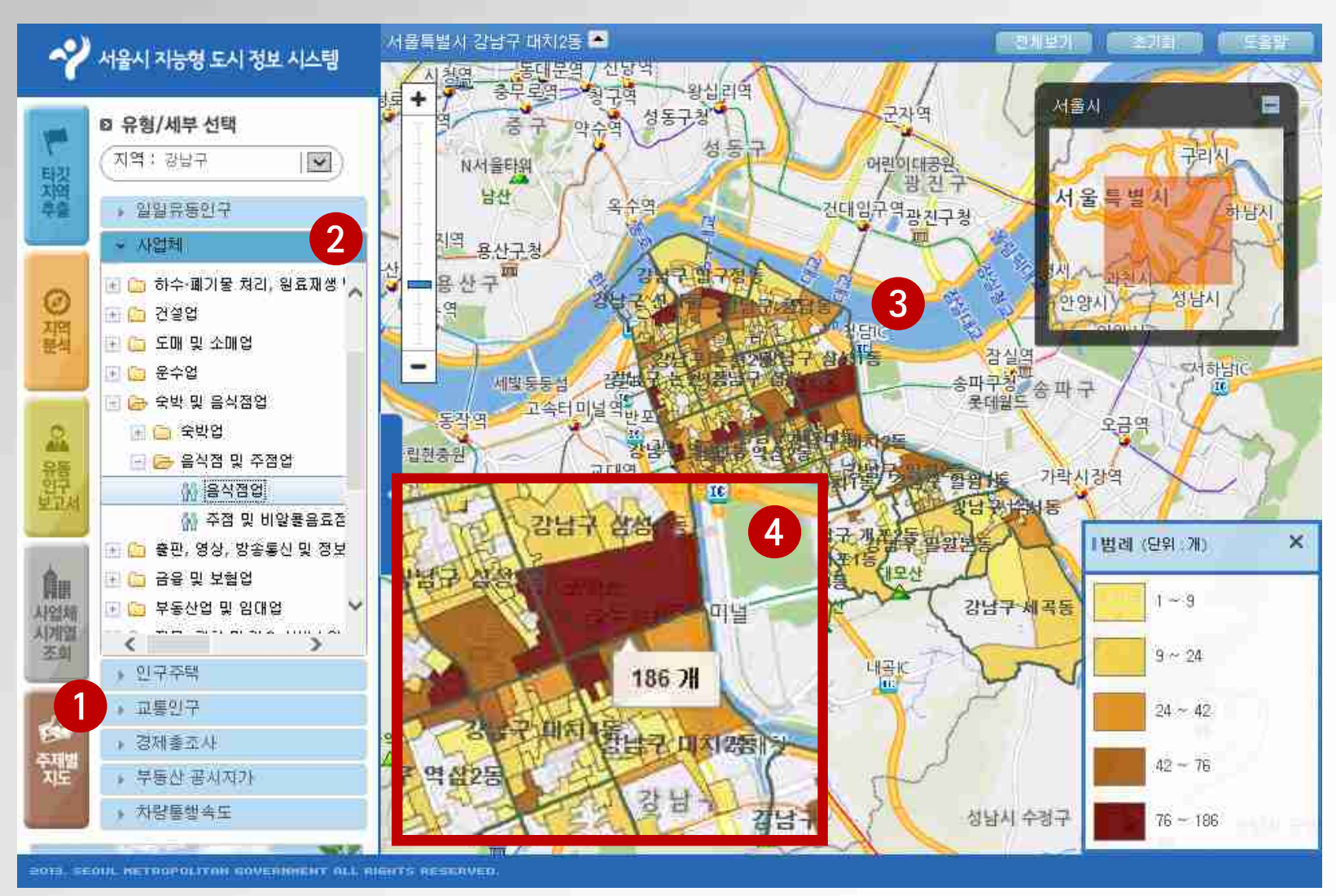

- 20 -

- 1. 주제별지도 메뉴를 선 택합니다.
- 2. 유형에서 대상지역을 선택하고, 사업체 메뉴 를 선택 (사업체 분류 정보 선택)후 검색을 수행합니다.
- 지도상에 사업체수 주 제도가 제공됩니다.
- 특정 지점을 선택하면 집계구 단위 사업체 수 정보가 제공됩니다.

정보공개정책과

5. 주제별 지도 조회(3/4)

#### 인구/주택 주제도 조회

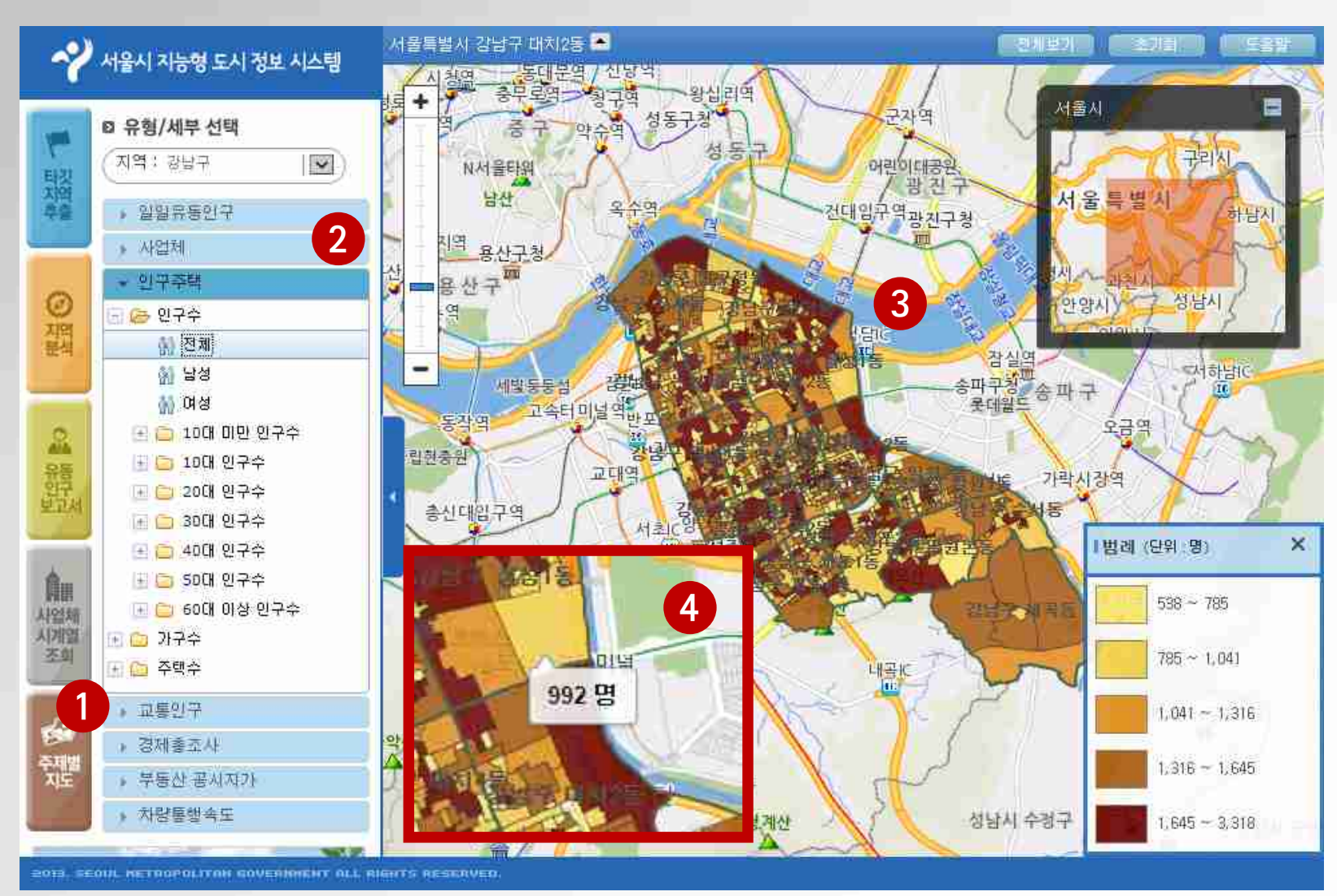

- 1. 주제별지도 메뉴를 선 택합니다.
- 2. 유형에서 대상지역을 선택하고, 인구주택 주 제도 중 특정항목을 선 택 후 검색을 수행합니 다.
- 3. 지도상에 인구/주택 주 제도가 제공됩니다.
- 특정 지점을 선택하면 집계구 단위 인구/주택 상세정보가 제공됩니 다.

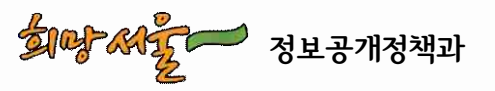

5. 주제별 지도 조회(4/4)

교통인구 주제도 조회

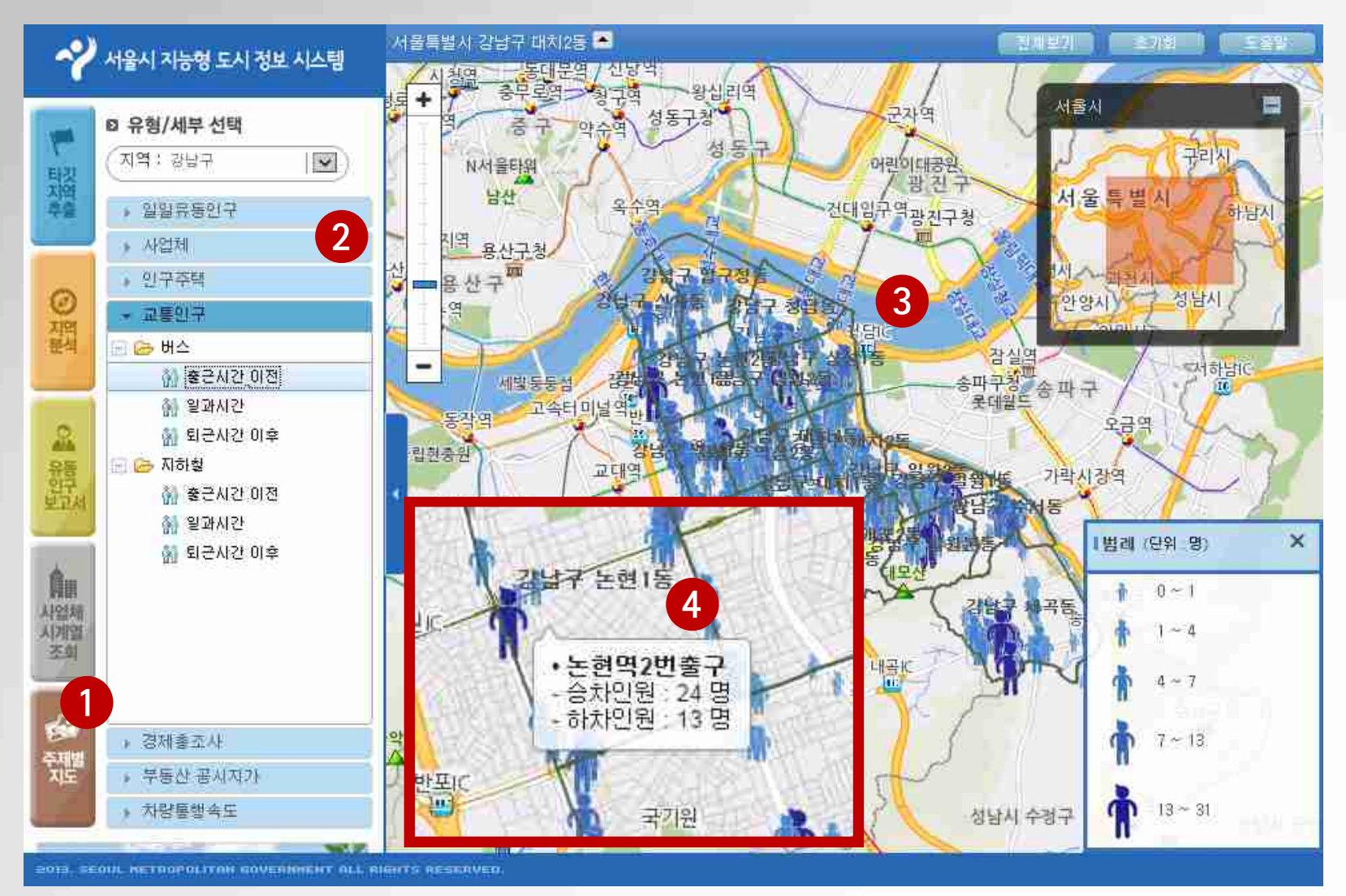

- 22 -

- 1. 주제별지도 메뉴를 선 택합니다.
- 2. 유형에서 대상지역을 선택하고, 교통인구 주 제도 중 특정항목을 선 택 후 검색을 수행합니 다.
- 지도상에 버스/지하철 승하차인구 주제도가 제공됩니다.
- 특정 지점을 선택하면 지점별 승하차인원 상 세정보가 제공됩니다.

정보공개정책과

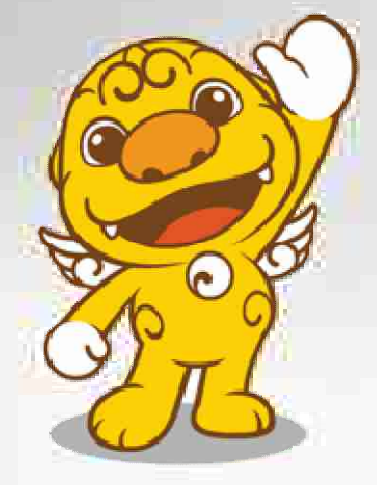

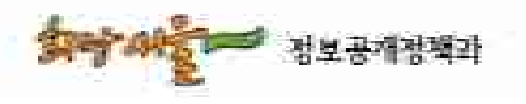

2. 아동지원센터 설립 입지 선정
 3. 대형 상가 구축으로 인한 도시 변화 추이 확인
 4. 타겟 마케팅 대상지역 선정

2 아도지의세터 서리 이지 서저

1. 소자본 창업(커피 전문점 출점)시 서비스 활용

# Ⅲ. 서비스 활용방안

# 1. 소자본 창업(커피 전문점 출점)시 서비스 활용(1/5)

❷서울시 전역 내 사업체 종사자수 상위 10% 지점 추출

유형(사업체) - 상세(사업체종사자) - 상위 10% 검색

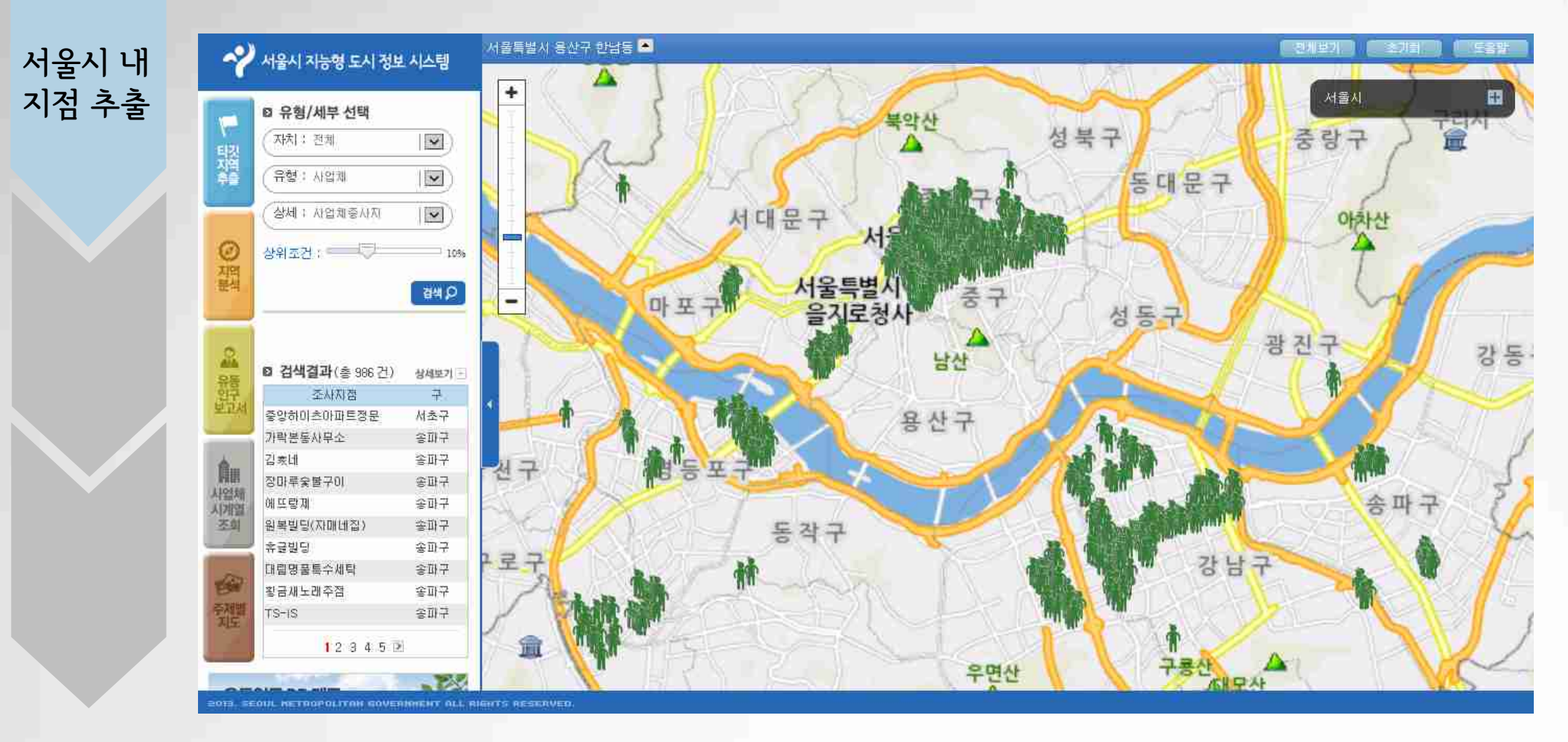

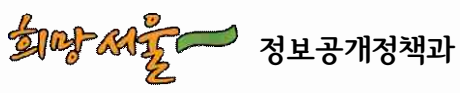

## 1. 소자본 창업(커피 전문점 출점)시 서비스 활용(2/5)

❷다양한 지역 중 관심 지역에 대한 유동인구 상세 보고서 조회

#### 유동인구 보고서 - 유동인구 조사 보고서 검색

서울시 내 지점 추출

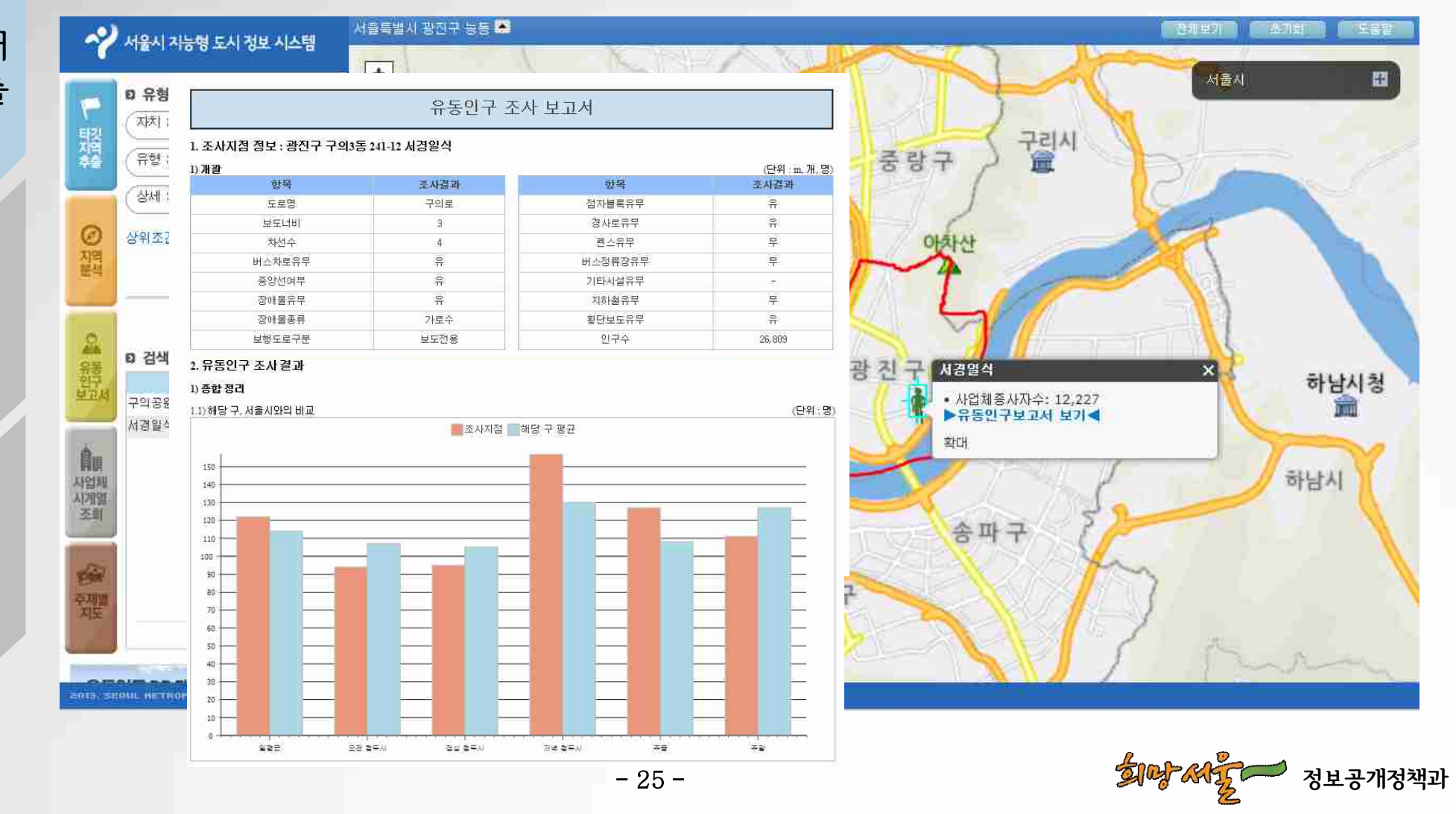

# 1. 소자본 창업(커피 전문점 출점)시 서비스 활용(3/5)

❷해당 지역 상세 지역정보(거주인구, 주거형태, 사업체수, 종사자수) 조회

지역분석 - 지도영역입력하여 검색 수행. 인구/주택/사업체의 종합결과(상세)정보 조회

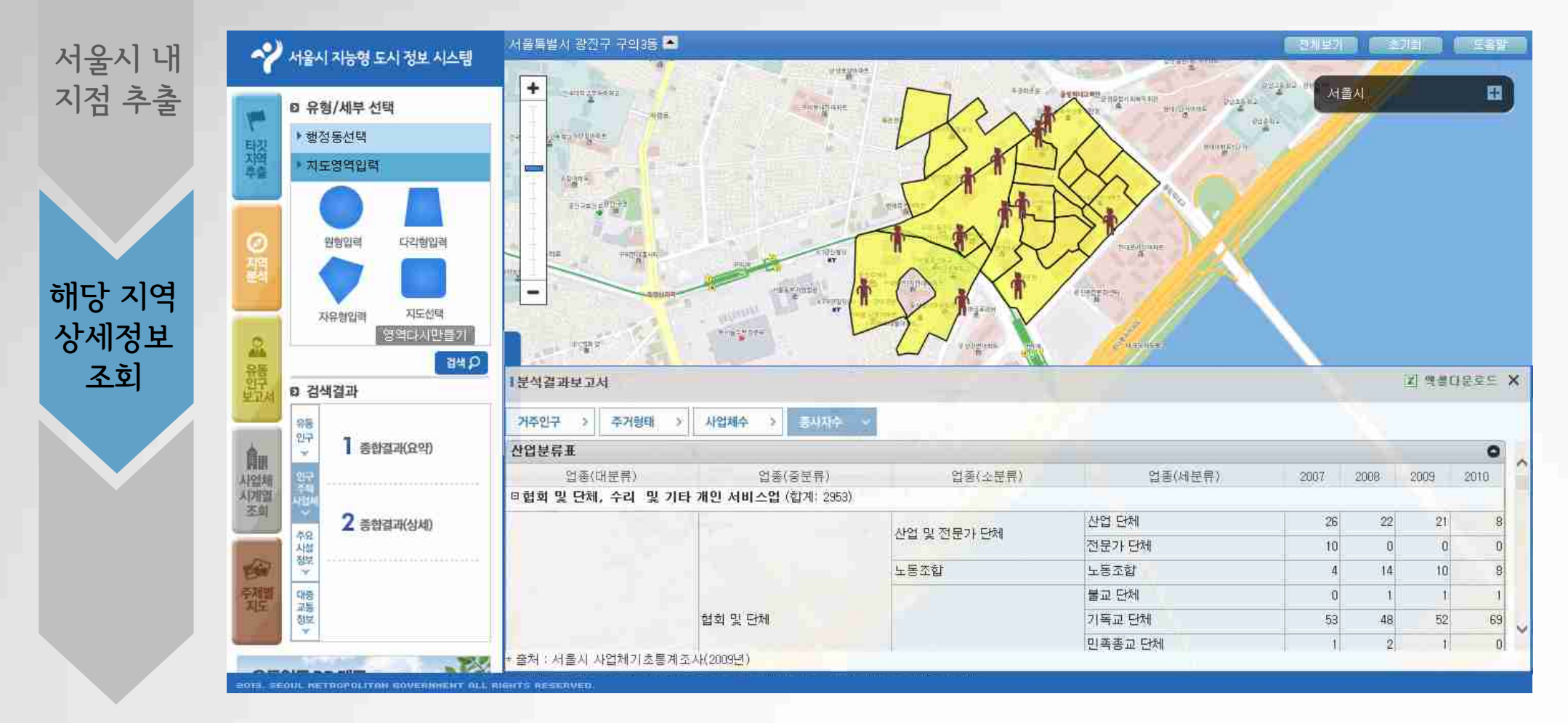

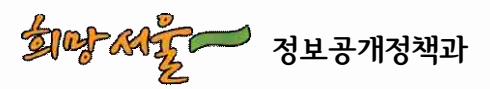

## 1. 소자본 창업(커피 전문점 출점)시 서비스 활용(4/5)

❷해당 지역 상세 지역정보(주요시설 및 대중교통정보) 조회

#### 동일지역의 대중교통정보 - 종합결과(요약)정보 조회

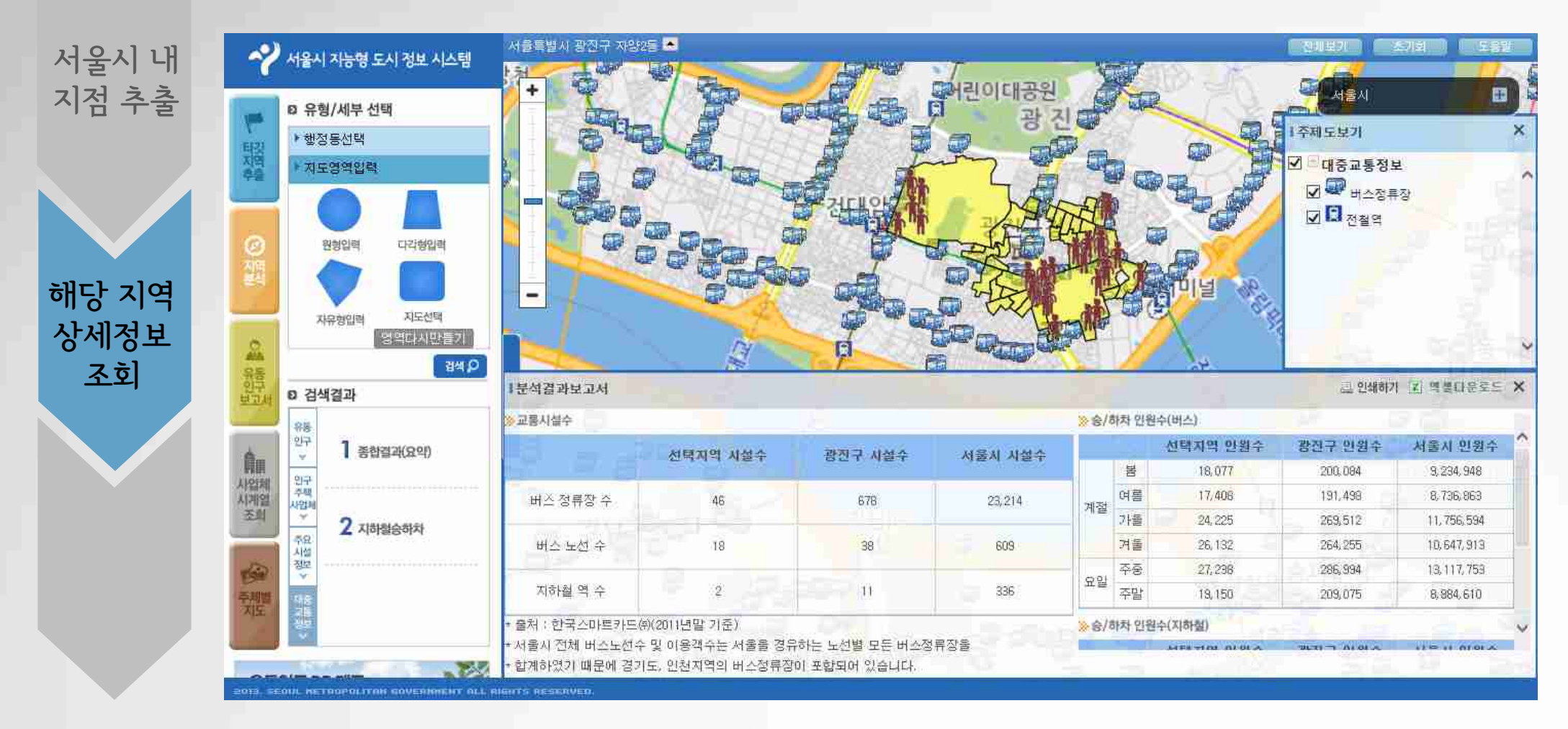

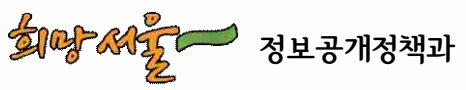

# 1. 소자본 창업(커피 전문점 출점)시 서비스 활용(5/5)

❷동일 지역의 경쟁 분포도 확인

주제별 지도- 사업체 주제도를 선택하여 동일지역, 동일지역의 분포도 확인

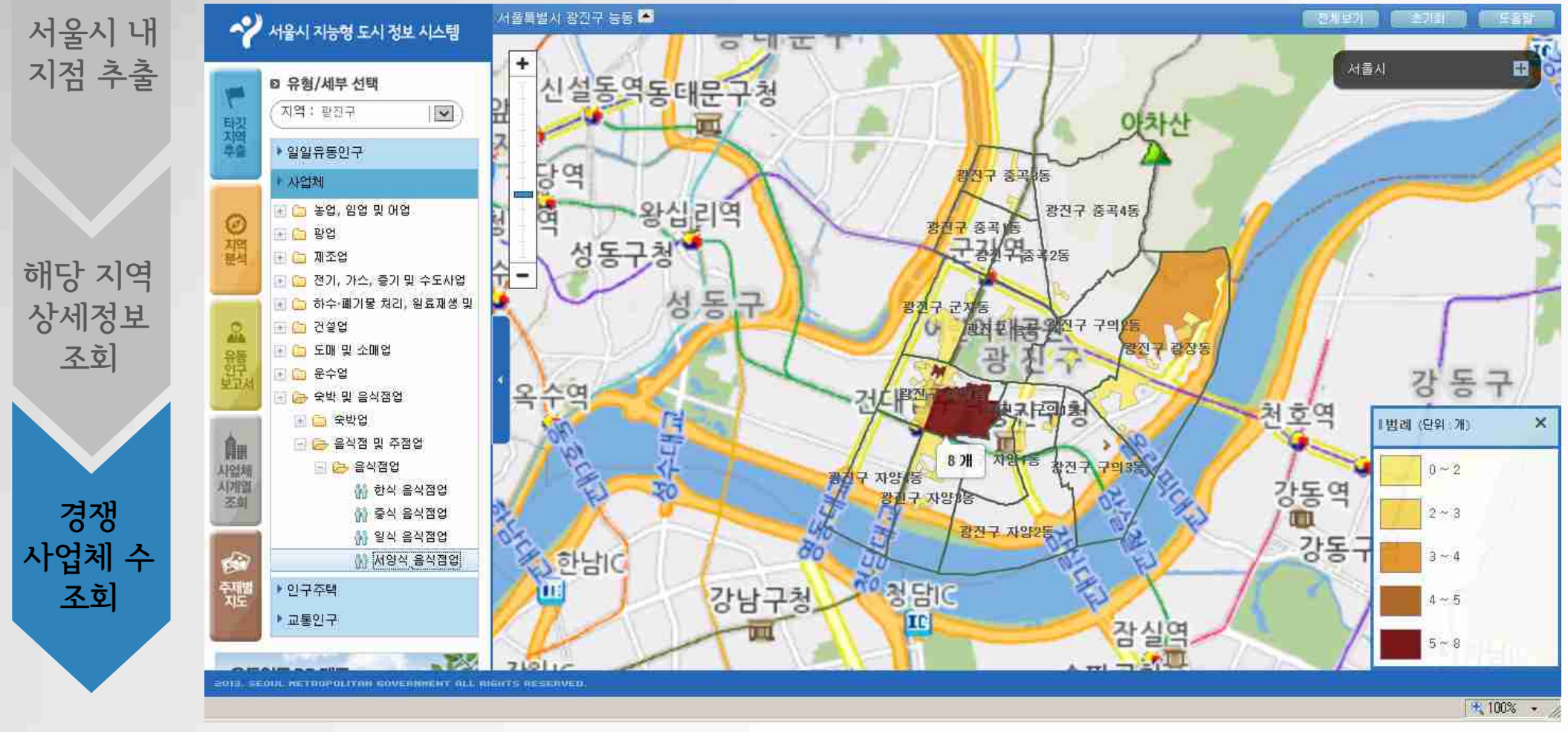

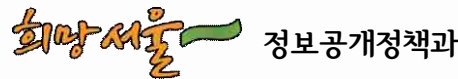

# 2. 아동지원센터 설립 입지 선정(1/3)

❷아동지원센터 설립을 위한 서울시 내 10세 미만 인구 상위지역 추출

타겟지역추출 - 주거인구 - 10세미만, 상위 10% 선택하여 검색

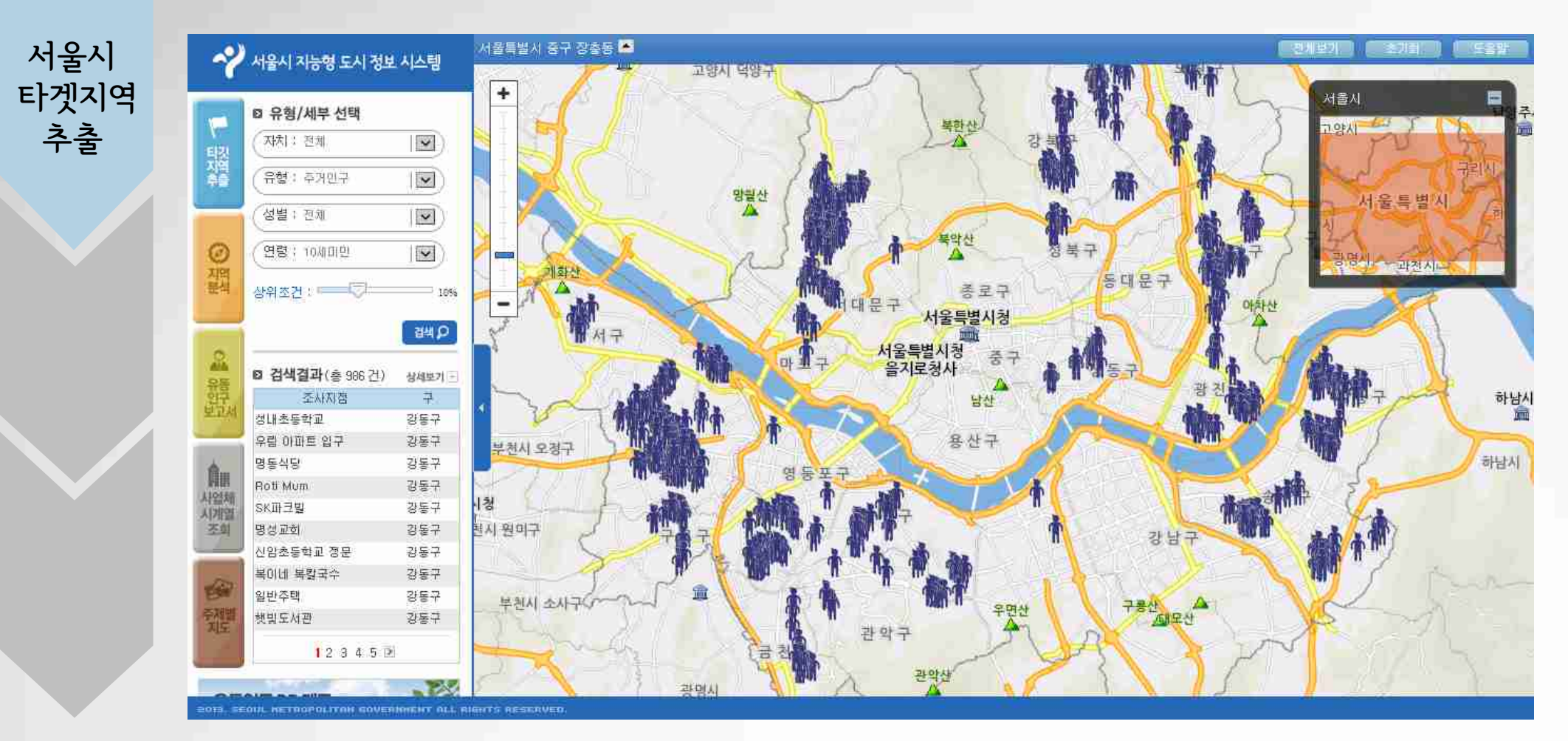

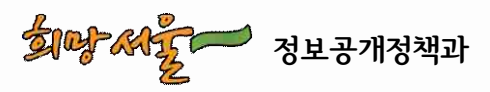

# 2. 아동지원센터 설립 입지 선정(2/3)

❷특정 지역을 선택하여 10세 미만 인구수의 상세 분포도 확인

#### 주제별지도 - 인구/주택 - 10세미만, 전체 선택

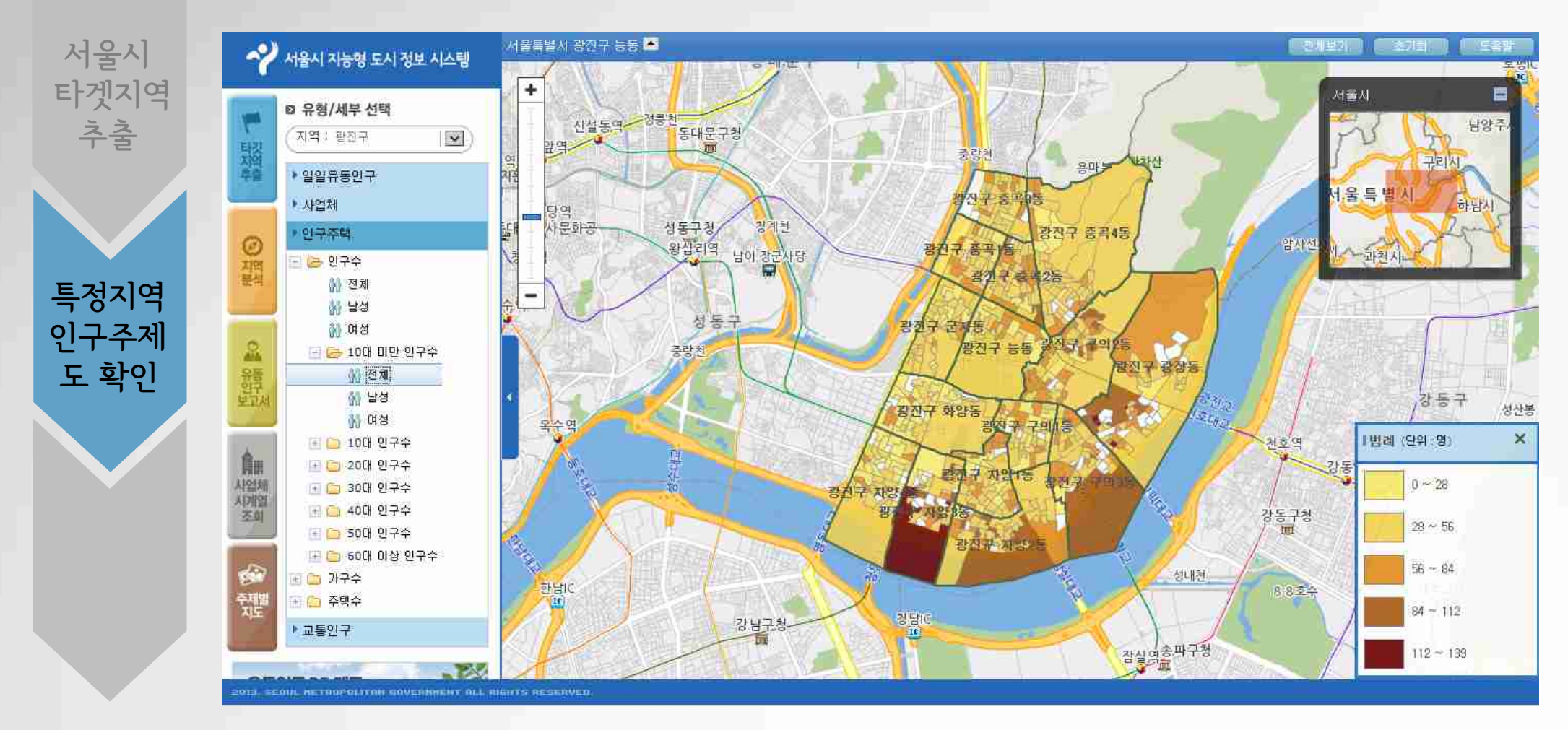

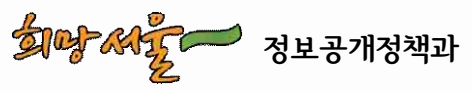

## 2. 아동지원센터 설립 입지 선정(3/3)

❷해당 지역의 주요 공공시설정보 확인

#### 지역분석 - 행정동선택하여 검색 후 주요시설정보 확인

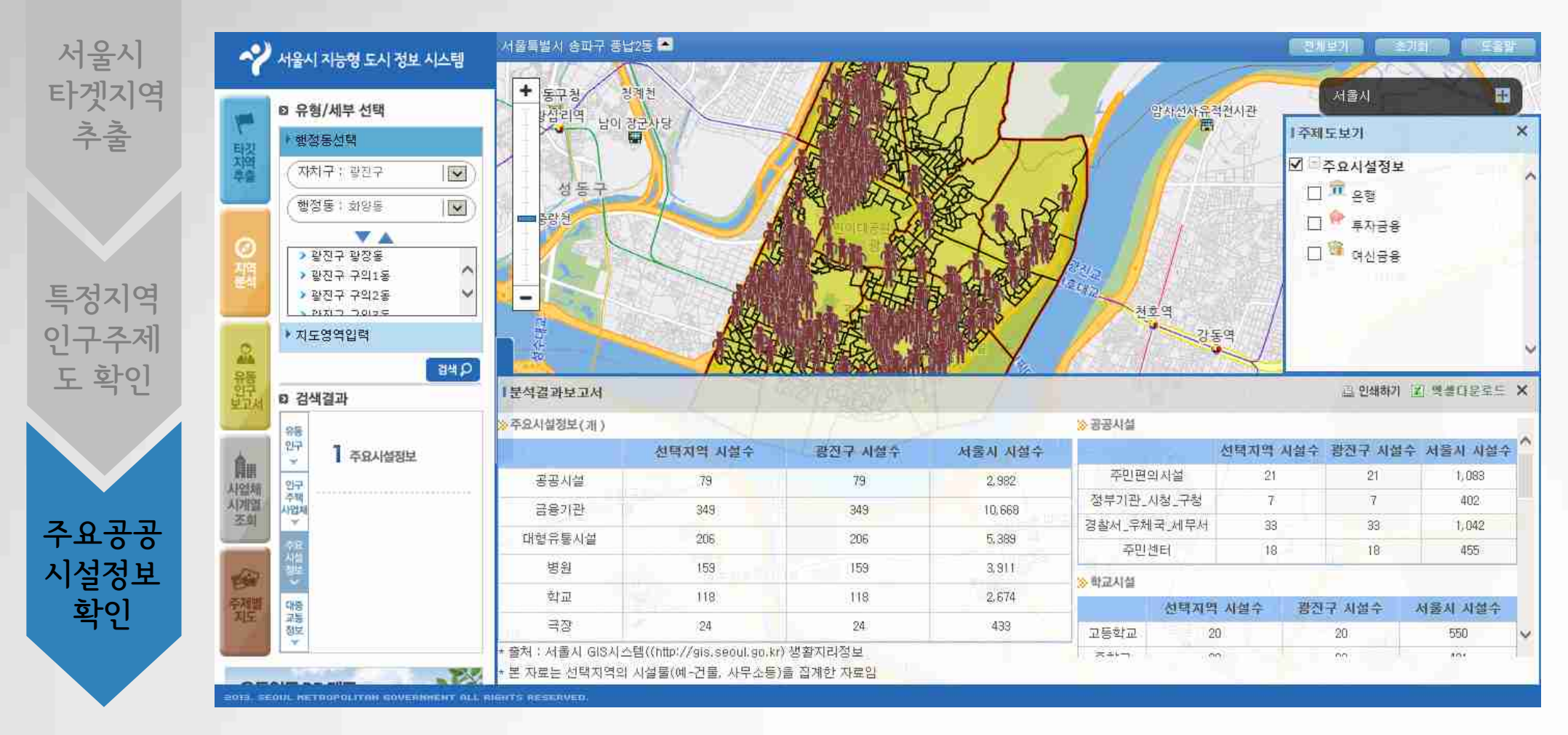

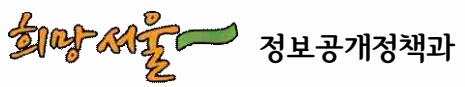

## 3. 대형 상가 구축으로 인한 도시 변화 추이 확인

❷특정 지역을 선택하여 사업체수에 대한 분포도 조회

지역(영등포구) 선택 - 단위(집계구)선택 - 사업체수 선택 - 도소매업 선택 후 검색 수행

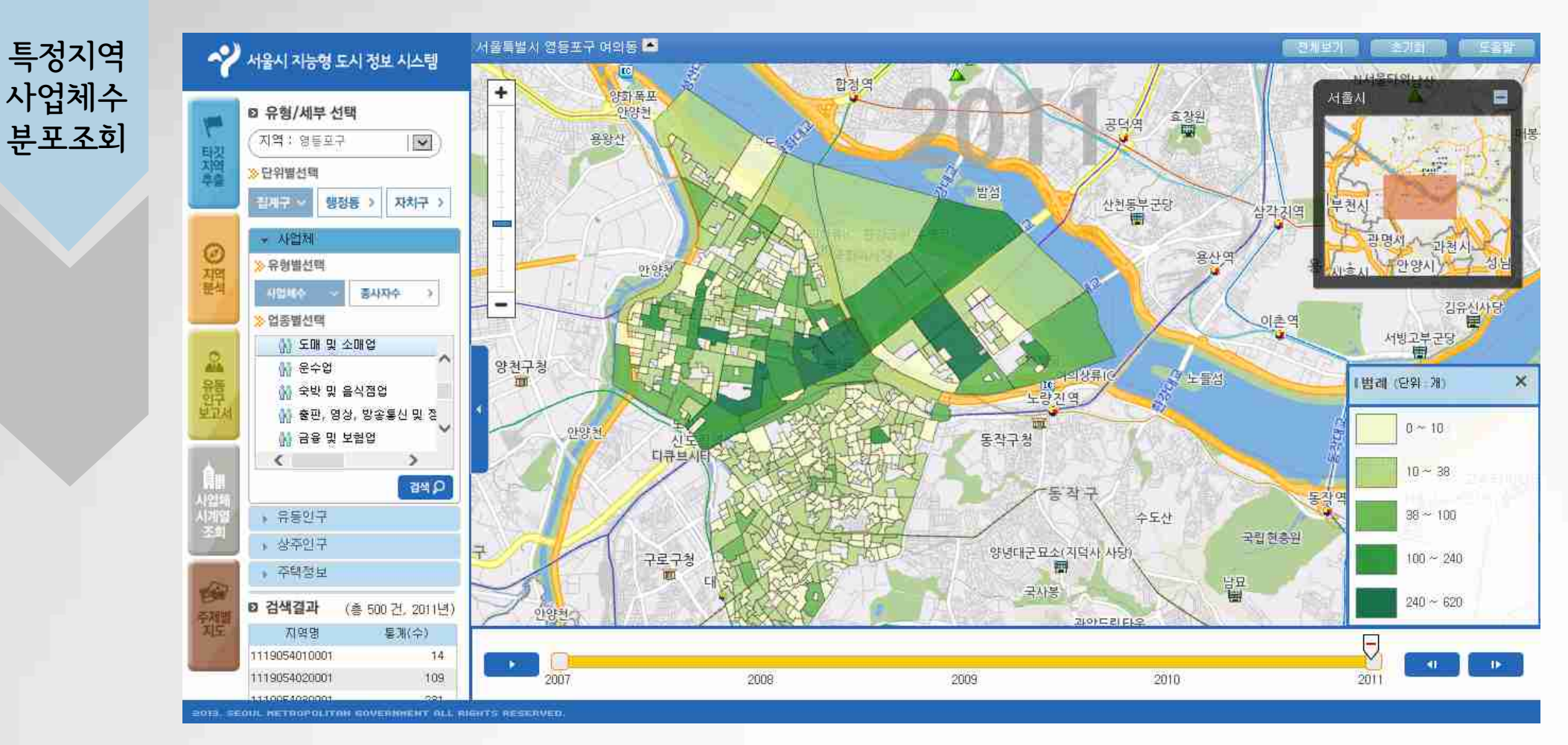

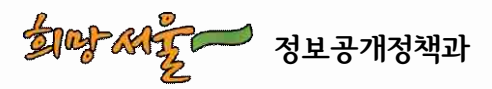

### 3. 대형 상가 구축으로 인한 도시 변화 추이 확인

●사업체수에 대한 변화추이(시계열 정보) 조회

#### 검색 결과에서 특정 지역 선택 후 표 및 그래프로 상세 정보 조회

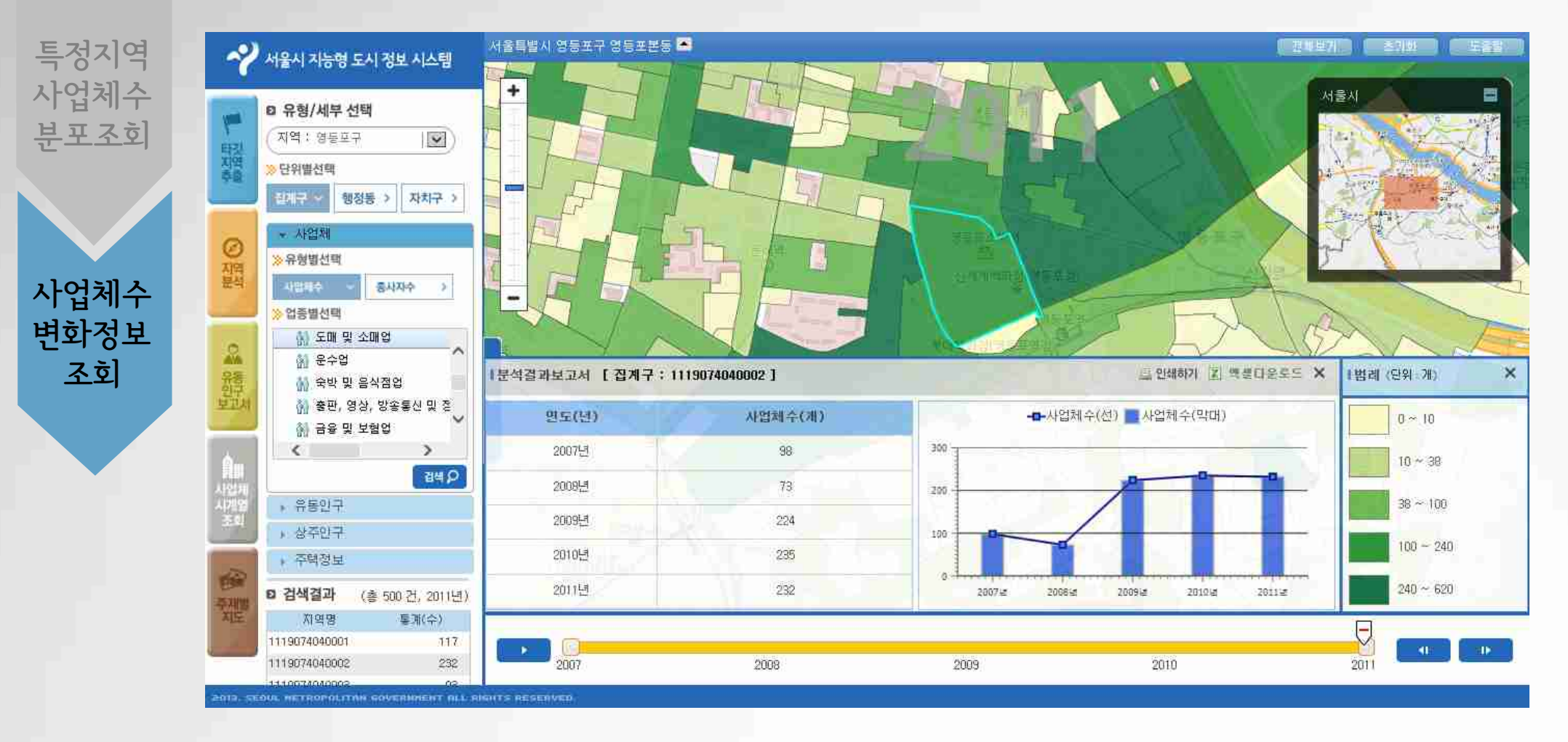

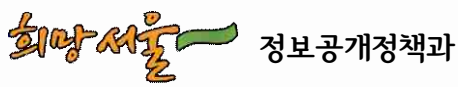

- 33 -

## 4. 타겟 마케팅 대상지역 선정(1/2)

#### ❷식음료 신상품 홍보를 위해 거리마케팅 대상지역 선정

타겟지역추출 - 유형(유동인구) - 요일(주말평균) 상위 1% 선택 후 검색 수행

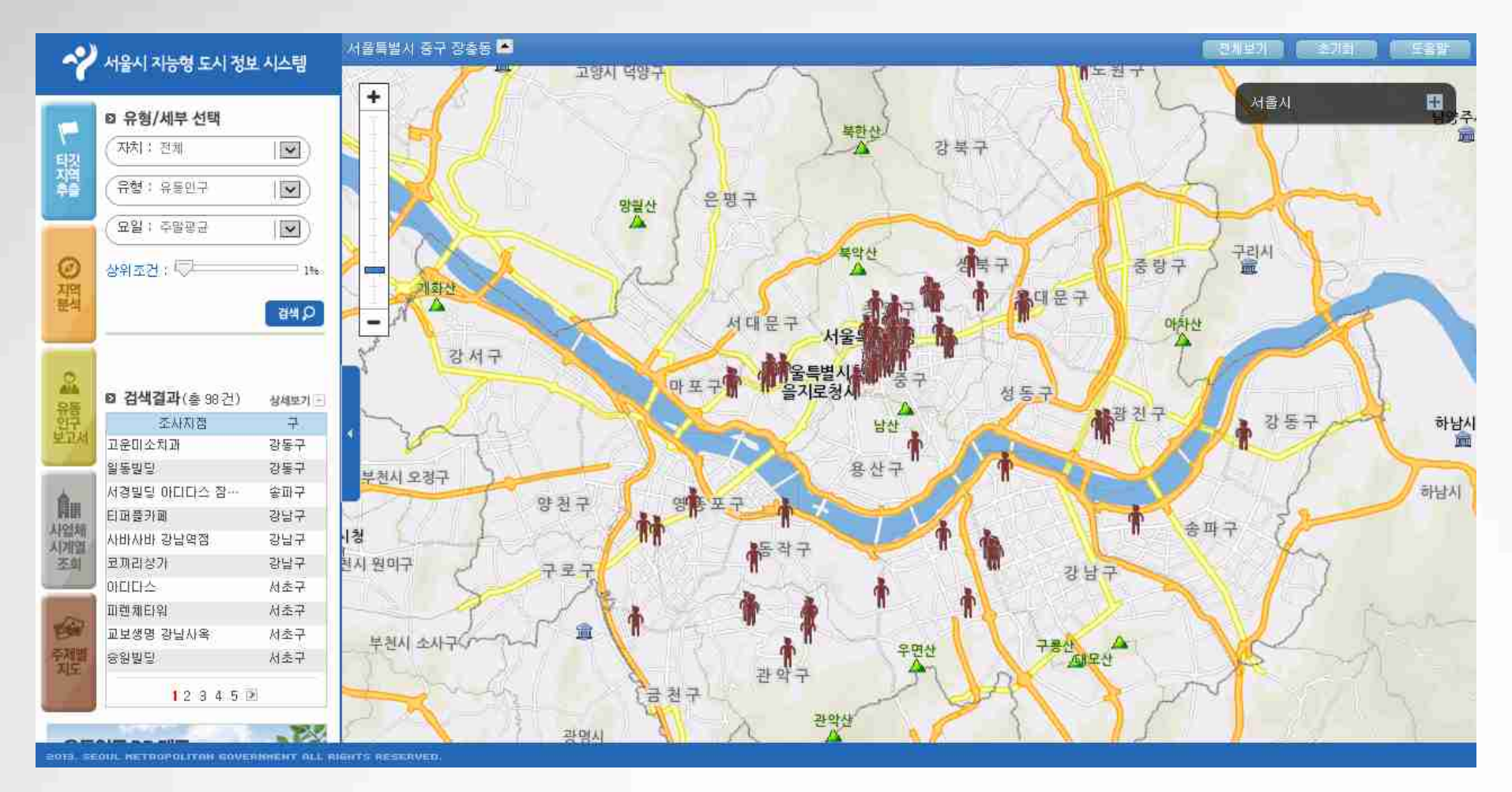

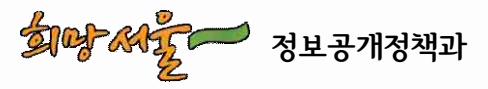

4. 타겟 마케팅 대상지역 선정(2/2)

#### ❷어르신 대상 건강제품 및 정보 홍보 대상지역 선정

타겟지역추출 - 유형(주거인구) - 연령(60세 이상) 상위 1% 선택 후 검색 수행

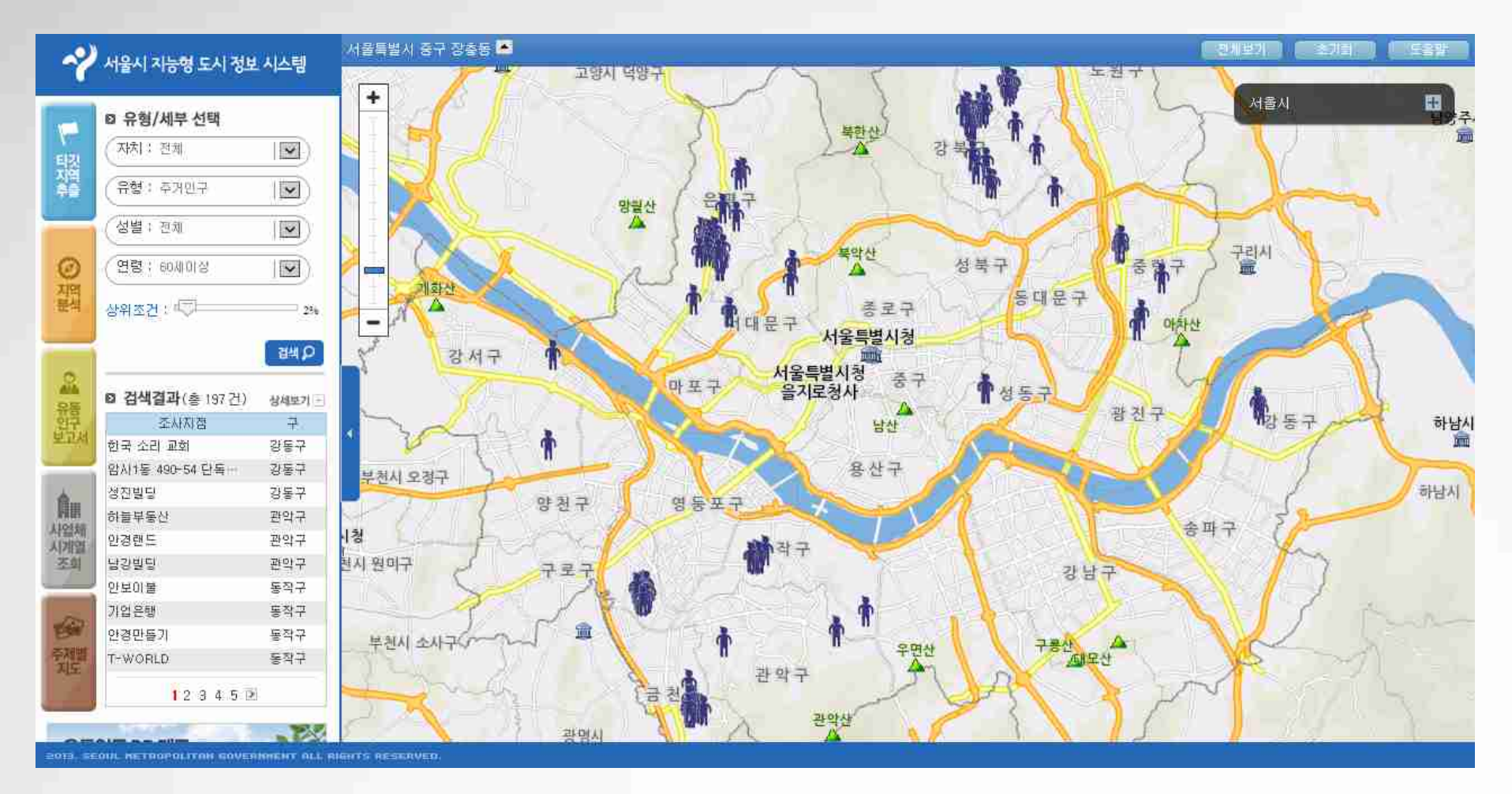

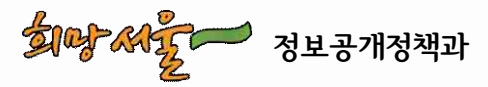

# 감사합니다.

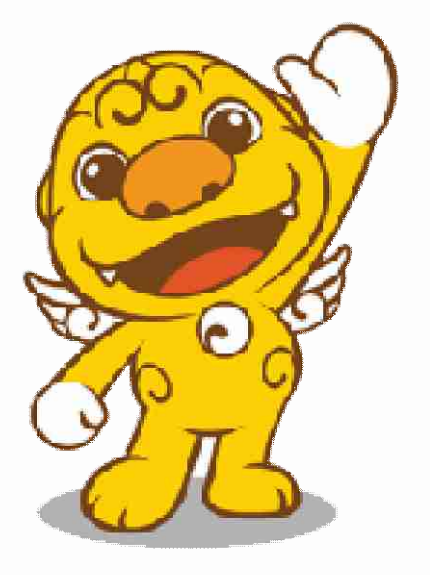